# e-ingBiz Preconfiguration Manual

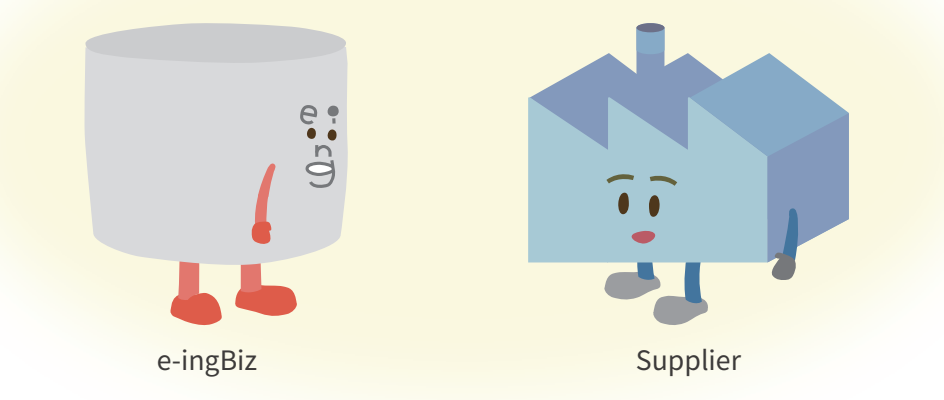

# This manual should be viewed using Adobe Acrobat Reader.

### Table of Contents

| 1 | Outline                                                                                                    | 2                 |
|---|----------------------------------------------------------------------------------------------------|-------------------|
| 2 | <ul> <li>Flow of Preconfiguration</li> <li>2-1. Internet Explorer 11 pinning display setting</li> <li>2-2. Setting the Internet Options</li> <li>2-3. Setting the Macro Security</li> </ul> | 7<br>7<br>9<br>23 |
| 3 | If You are Having Trouble                                                                                                    | 27                |
| 4 | Inquiry Contact                                                                                                    | 44                |

# Outline

# Introduction

Confirm each item listed below before reading the e-ingBiz Preconfiguration Manual:

• This manual should be viewed using Adobe Acrobat Reader.

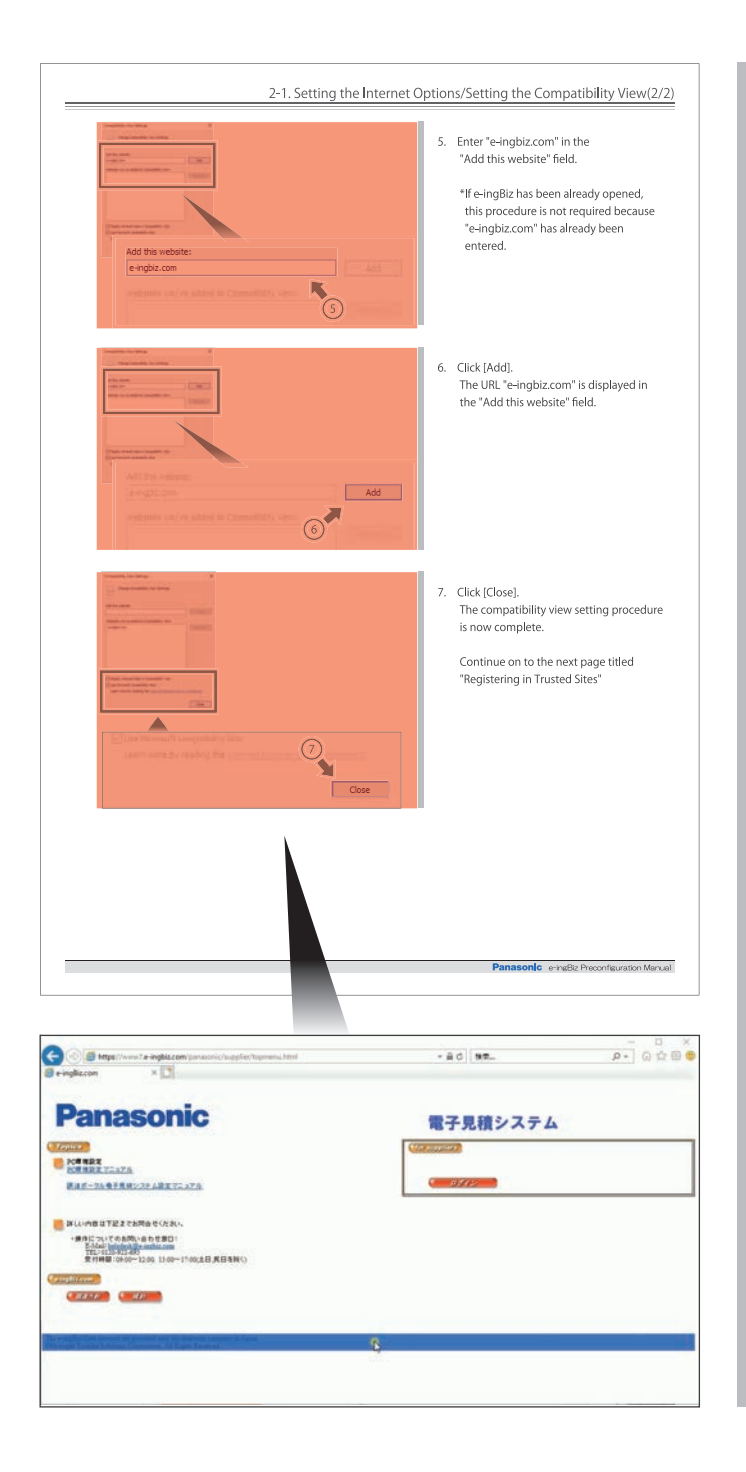

Clicking on the graphic of each procedure (in the red box) of the "2. Flow of Preconfiguration" page will replay the video showing the applicable procedure.

# • What is e-ingBiz?

e-ingBiz is a system used for estimate acquisition tasks. This system has been introduced in order to unify the rules for estimate acquisition tasks, which previously varied depending on the workplace and factory. The system runs on the Internet, not via installed software.

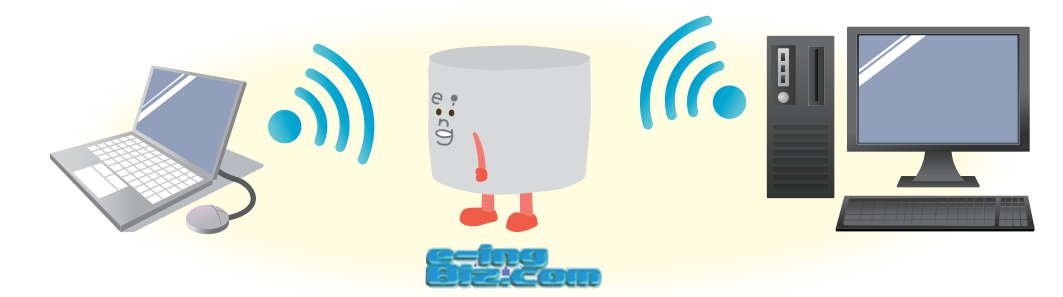

# Precautions for Use

Please ensure that you confirm each item listed below before using e-ingBiz:

• Confirm the versions of your browser and spreadsheet software.

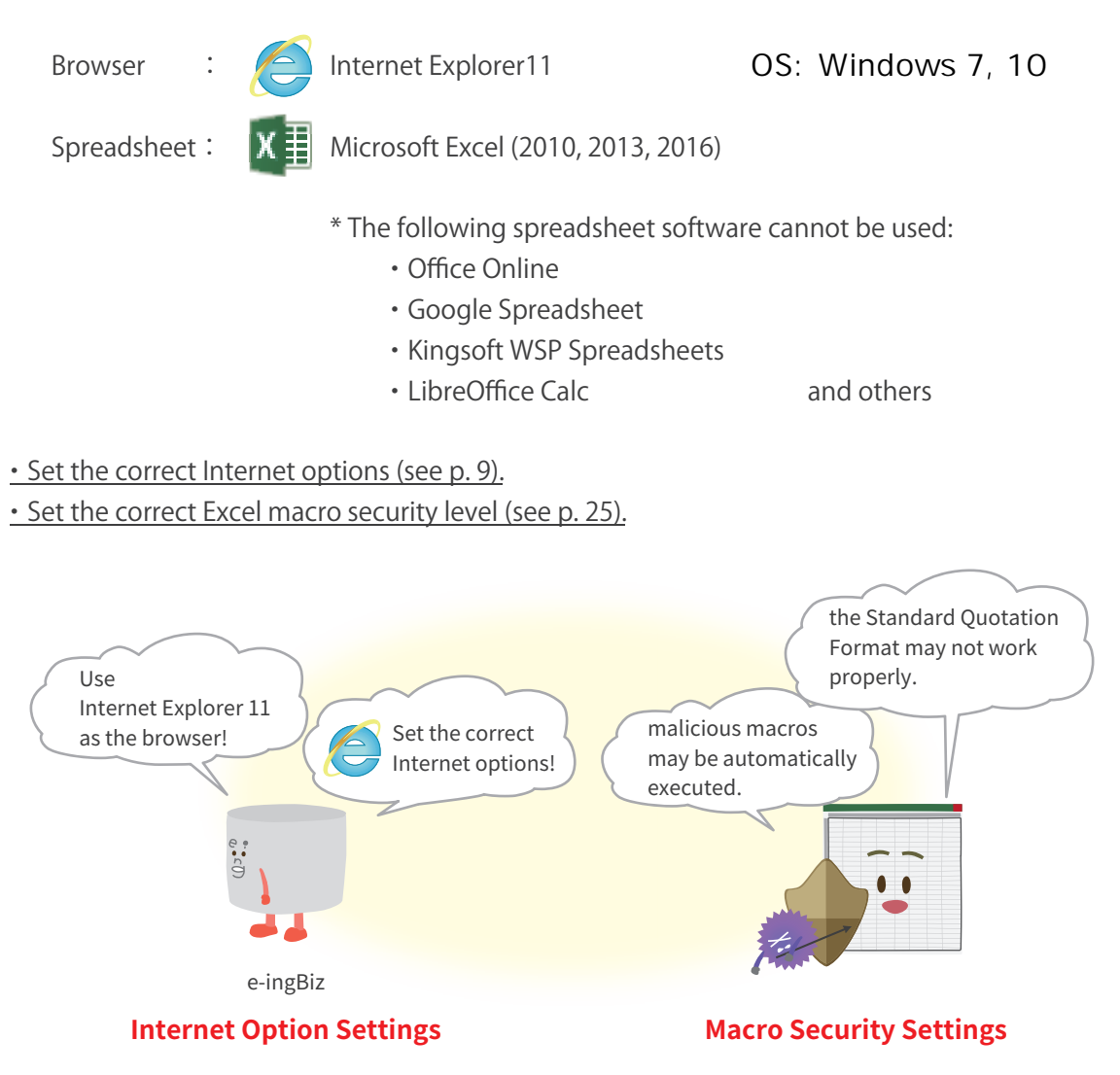

This manual will explain the appropriate setting procedures for the Internet options and macro security for the operation of e-ingBiz.

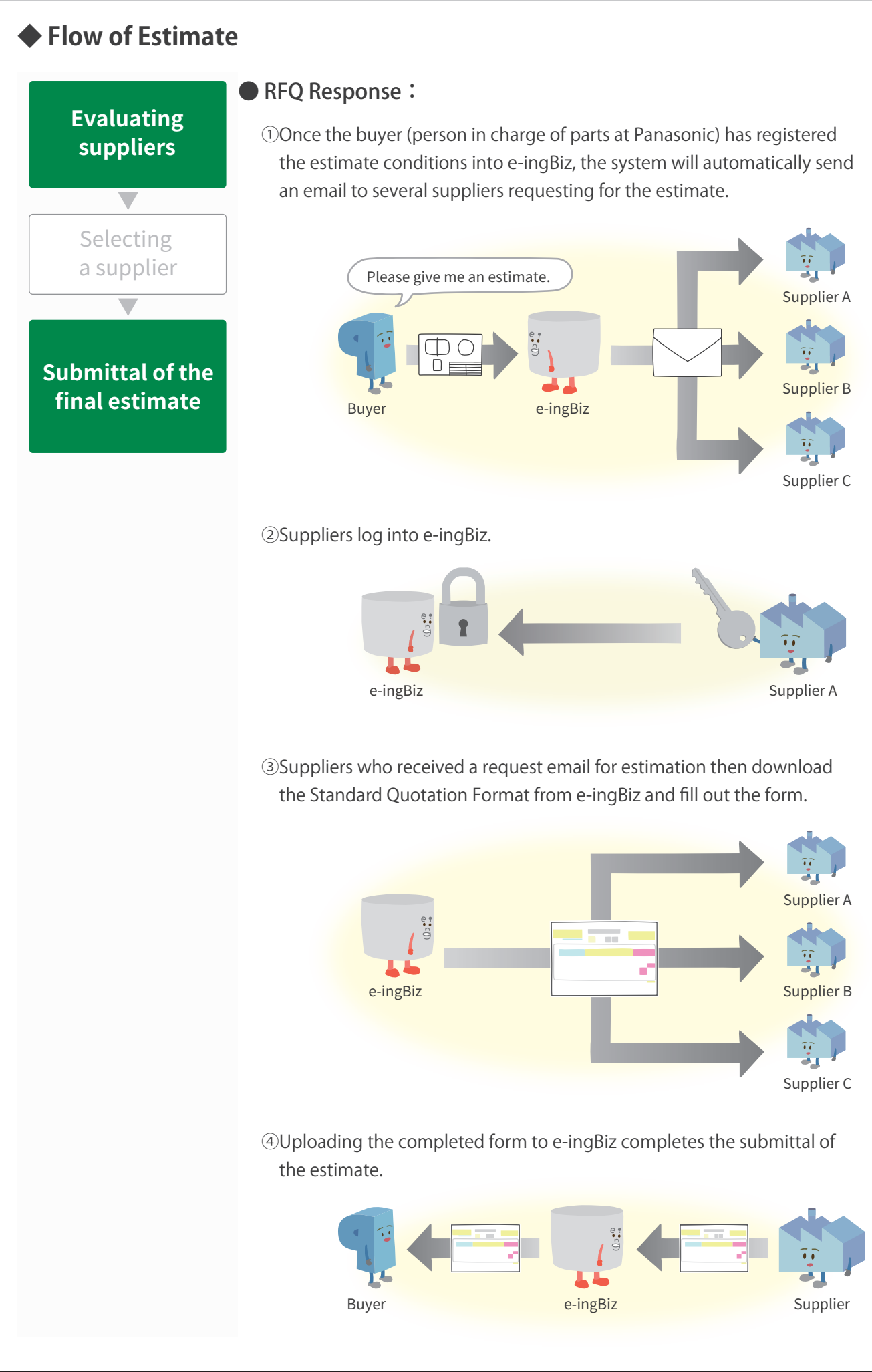

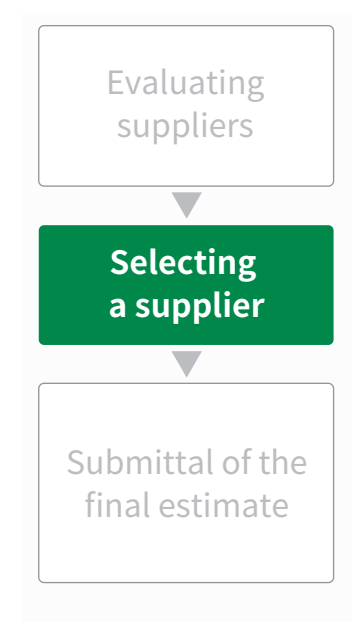

①After the evaluation, the notification "Accepted" or "Rejected" will be sent to each supplier via email.

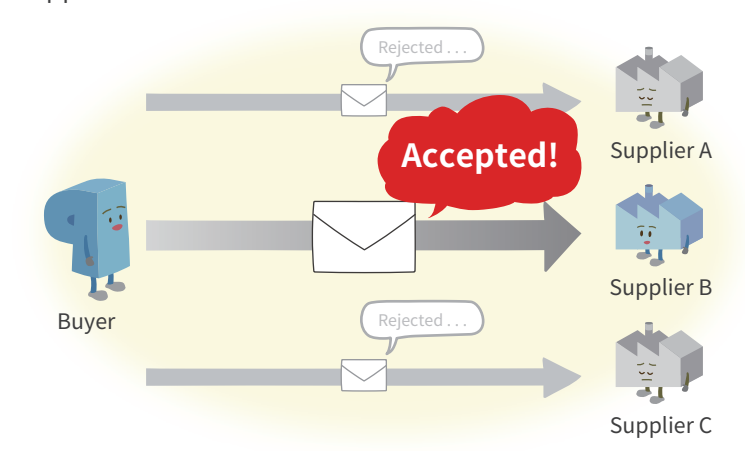

②Suppliers confirm the result on e-ingBiz.

Suppliers can see "how many suppliers have submitted their estimate.

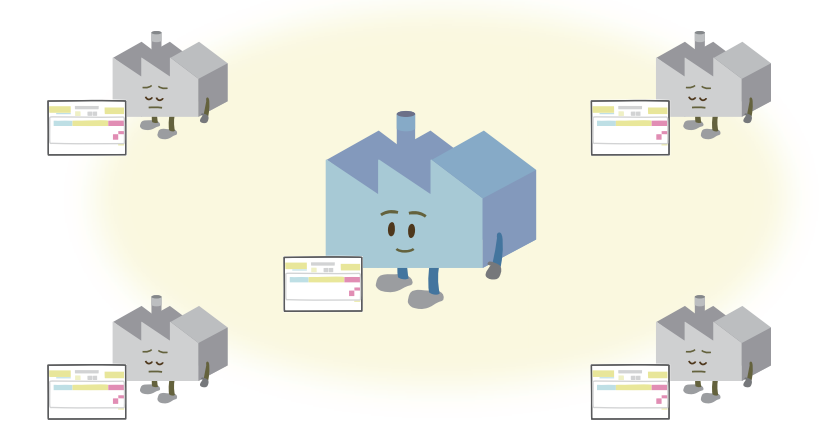

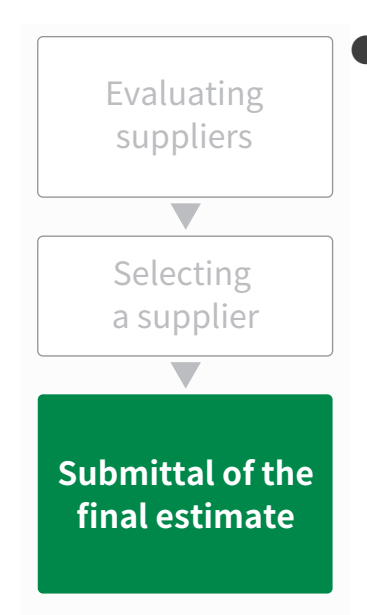

### Supplier Trigger Function :

①The accepted supplier can submit the final estimate to any buyer. The supplier does not have to wait for a request for the final estimate.

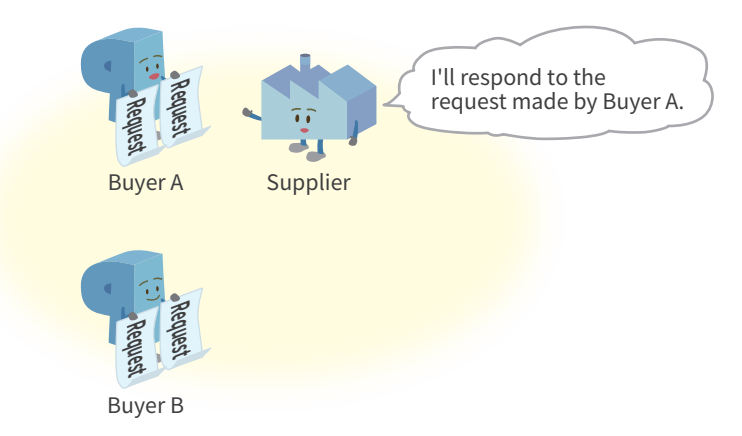

<sup>(2)</sup>The supplier downloads the Standard Quotation Format from e-ingBiz and fills in the required fields on the form.

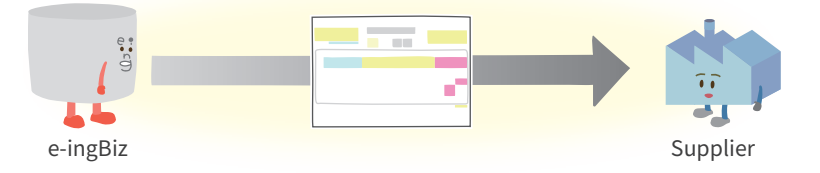

③The submittal of the final estimate is finished by uploading the completed form to e-ingBiz.

You can also submit multiple estimates all at once to the same buyer.

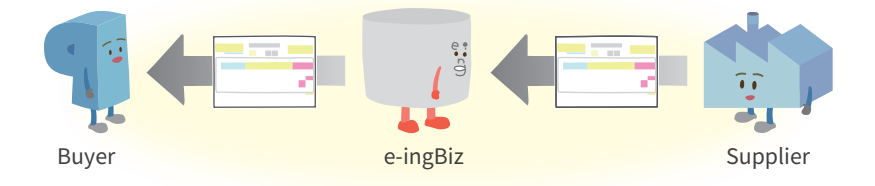

\* For more details of operating procedures, refer to <u>"e-ingBiz\_Supplier\_Manual\_en.pdf."</u> (If this is clicked, the page will jump to the PDF.)

# **Flow of Preconfiguration**

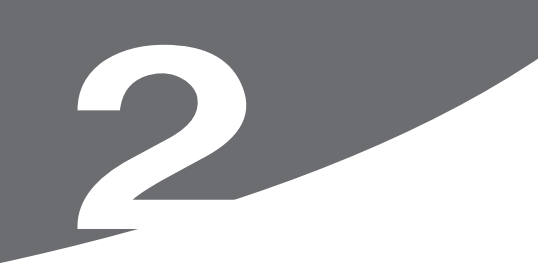

# 2-1. Internet Explorer 11 Pinning display setting

Windows 10: Pin IE11 to the taskbar.

Windows 7 : There is no need to pin IE11 to the taskbar. Please move to page 9.

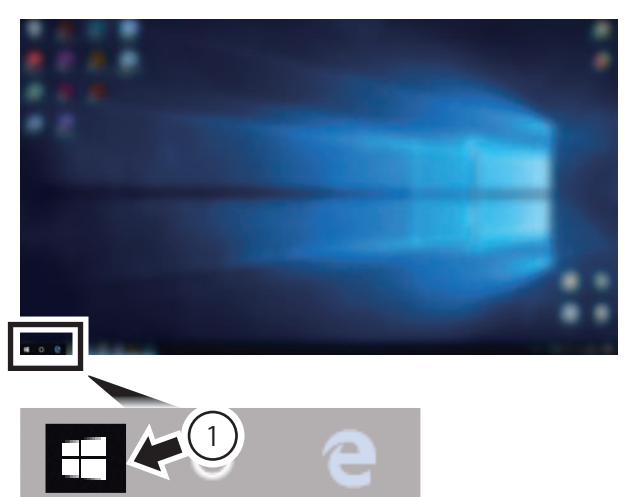

1. Click "Windows mark" in the taskbar.

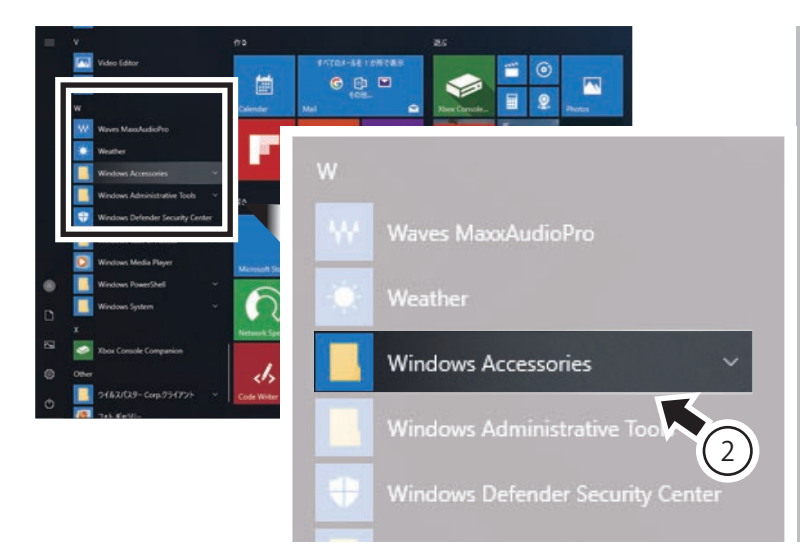

2. Look for "Windows Accessories" from "Frequently Used Application".

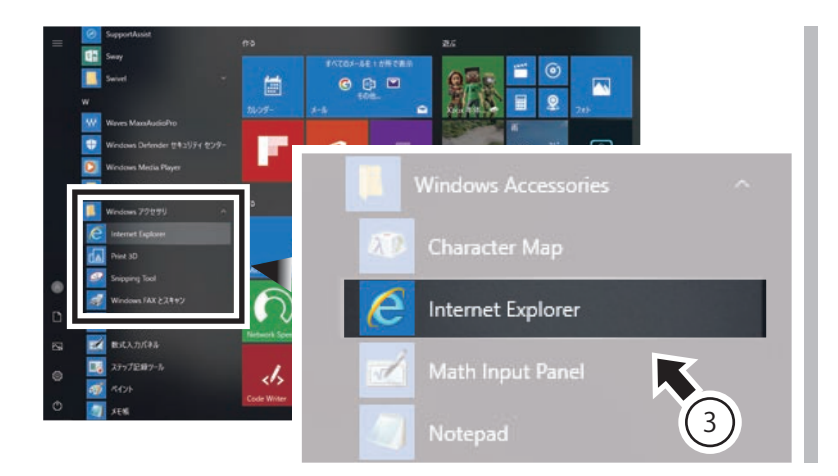

 Click "Internet Explorer" in "Windows Accessories" . "IE" starts up.

If you can not find IE11 : Please launch IE11 from the following. C:\Program Files (x86)\Internet Explorer\iexplore.exe

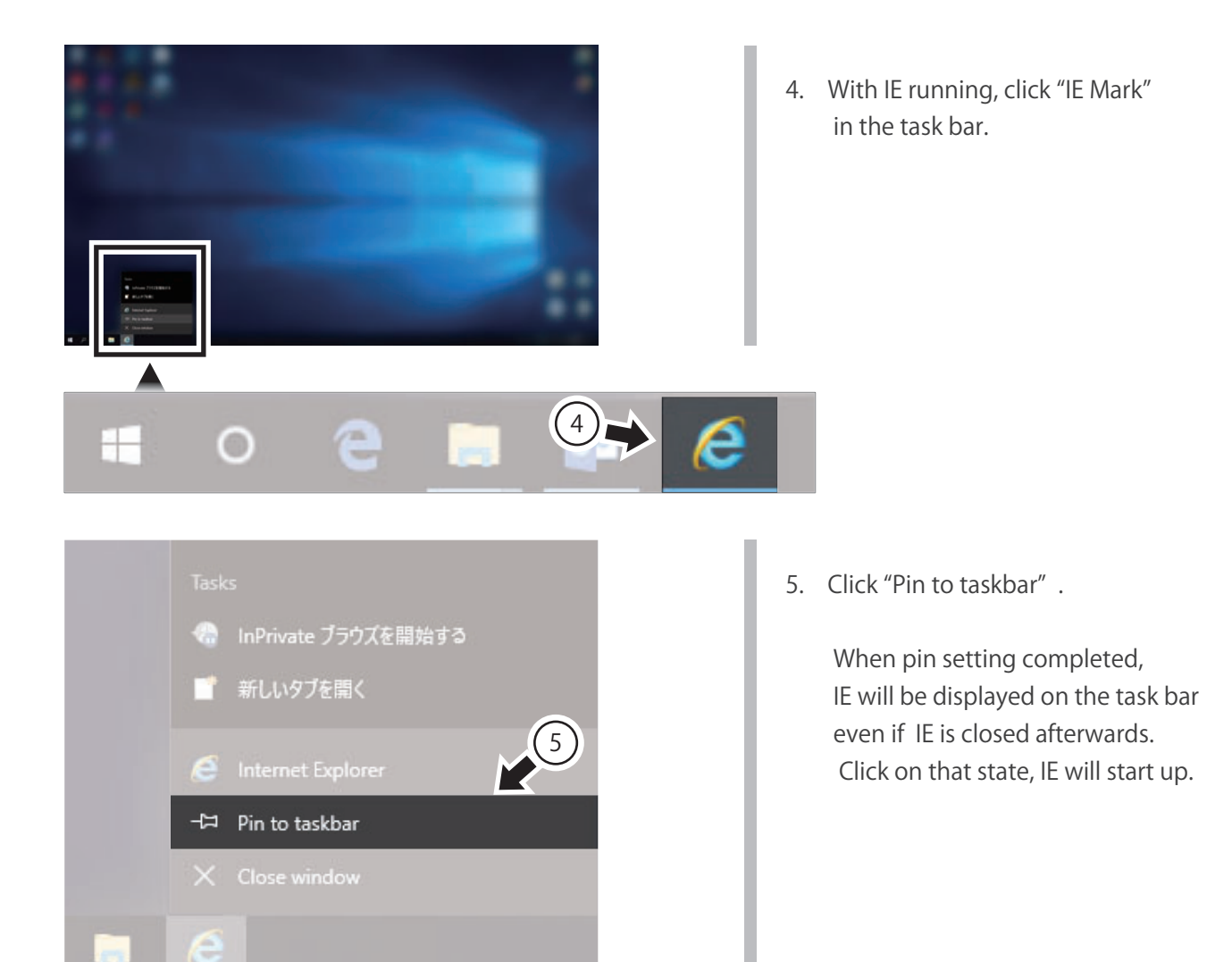

# 2-2. Setting the Internet Options

Watch this in the video.

# Setting the Compatibility View

Set the IE compatibility view to prevent the displayed content from varying depending on the environment.

#### Watch this in the video.

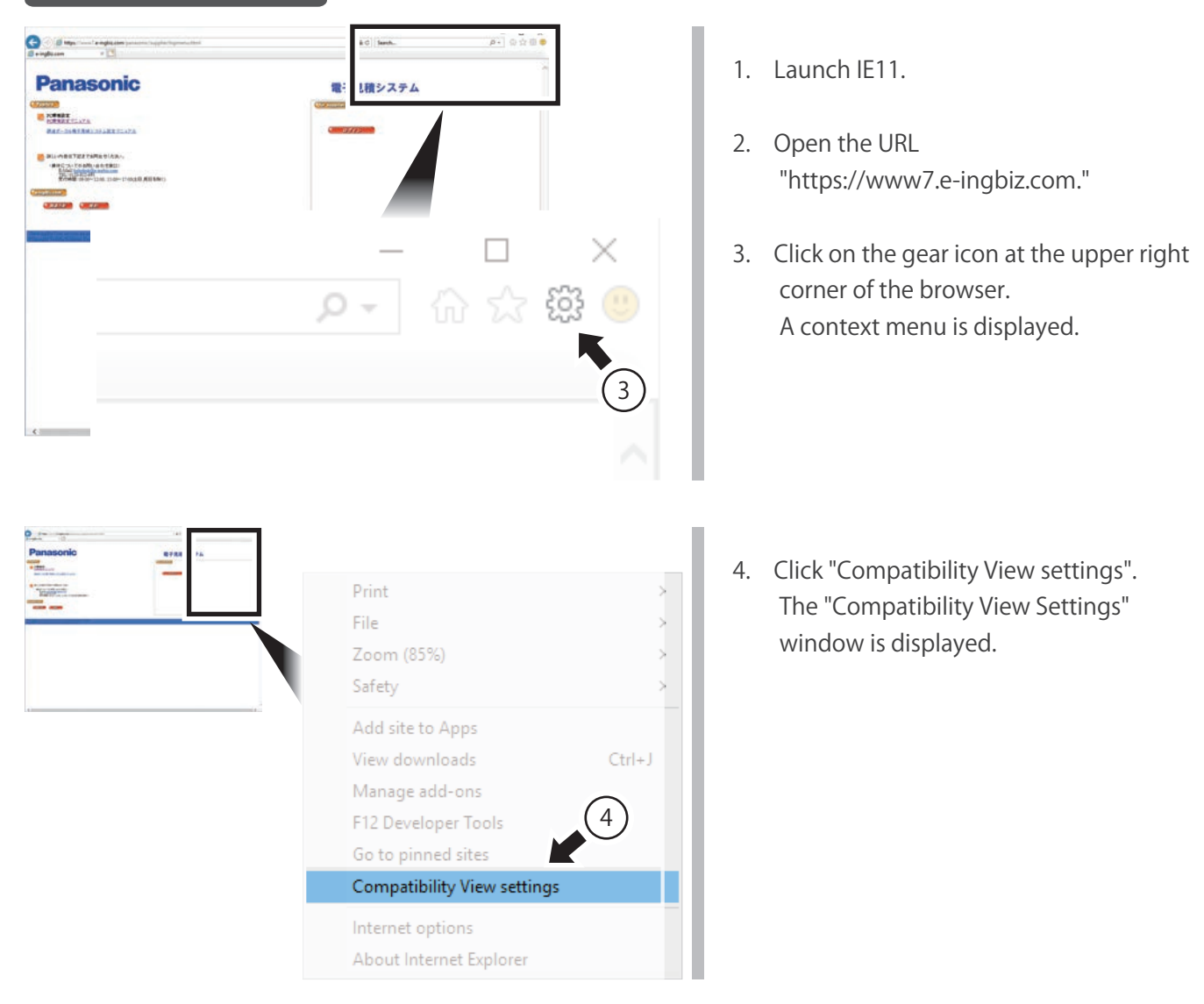

| Compatibility View Satings                                                                                                    | 5. | Enter "e-ingbiz.com" in the<br>"Add this website" field.<br>*If e-ingBiz has been already opened,<br>this procedure is not required because<br>"e-ingbiz.com" has already been<br>entered. |
|----------------------------------------------------------------------------------------------------|----|----------------------------------------------------------------------------------------------------|
| Compatibility View Setting:                                                                                                    | 6. | Click [Add].<br>The URL "e-ingbiz.com" is displayed in<br>the "Add this website" field.                                                                                                    |
| Compatibility View Sattings       X         Image Convestibility View Sattrage       Image Convestibility View Sattrage         Image View Sattrage Sattrage Sattra | 7. | Click [Close].<br>The compatibility view setting procedure<br>is now complete.<br>Continue on to the next page titled<br>"Registering in Trusted Sites"                                    |

# Registering in Trusted Sites

e-ingBiz is a secure site.

This will lower the security level when browsing and reduce the number of warning displays.

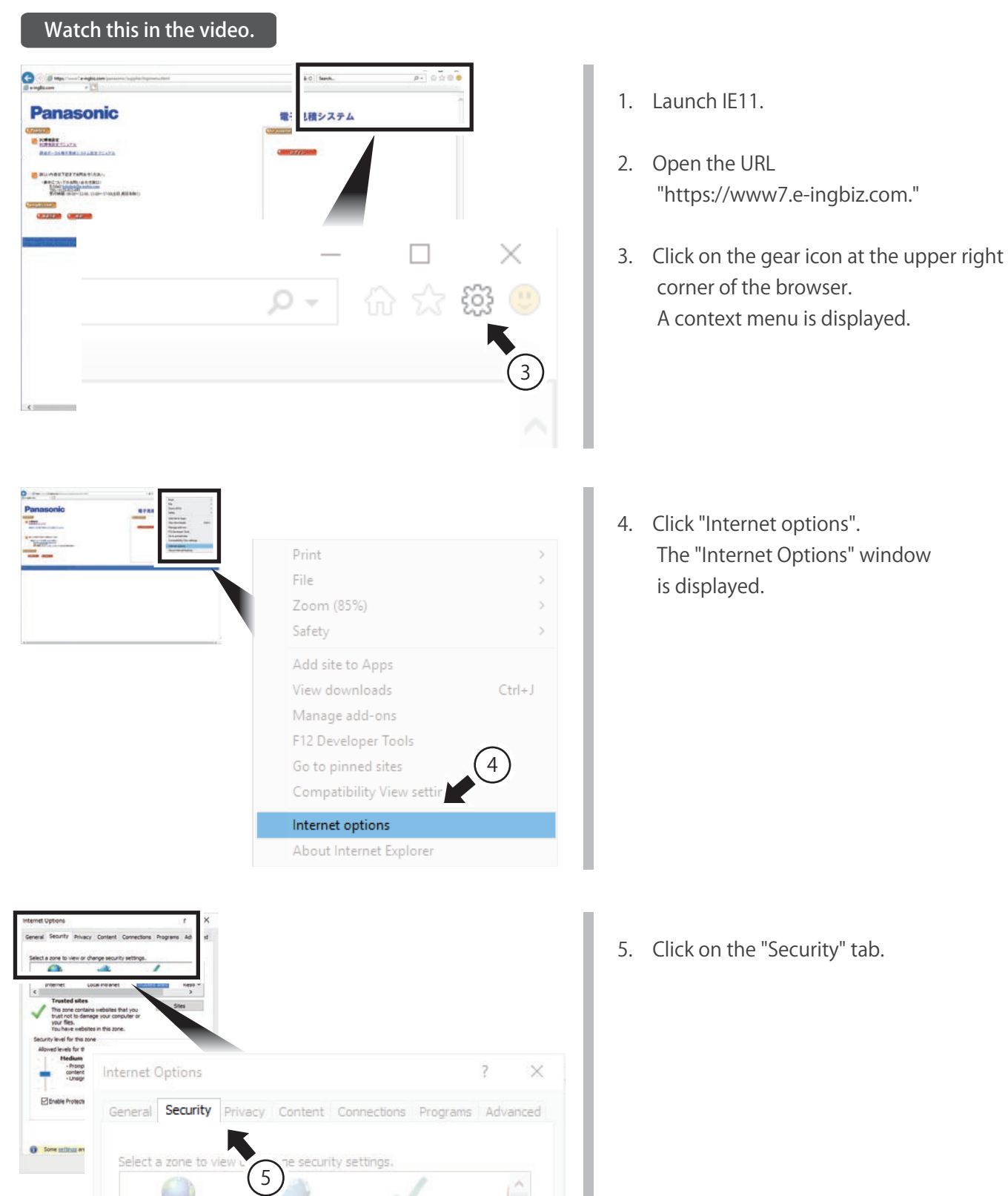

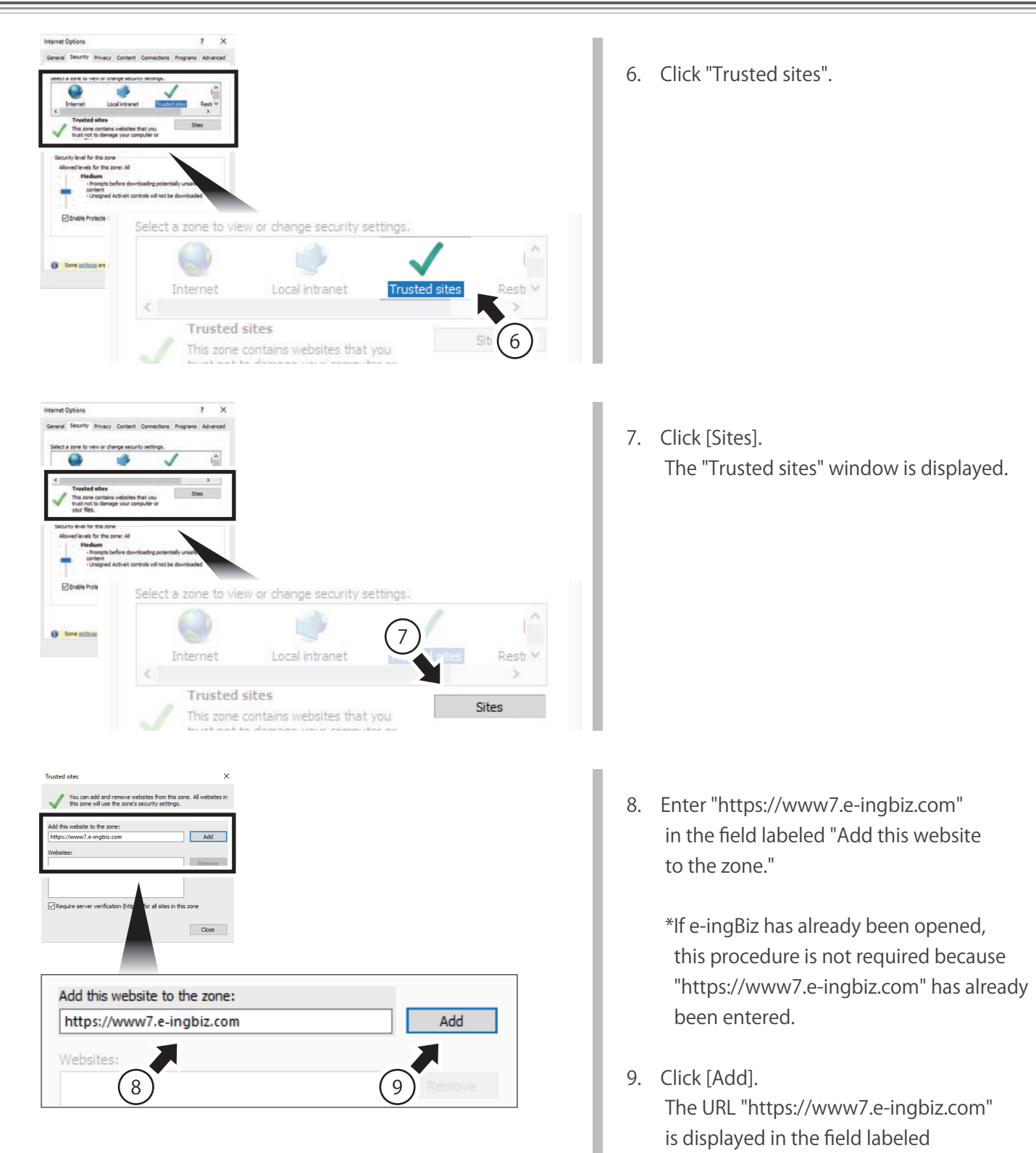

"Website."

| Trusted sites                                                                                   | ×                                                                                                    |          |
|-------------------------------------------------------------------------------------------------|----------------------------------------------------------------------------------------------------|----------|
| You can add and remove websites from this z<br>this zone will use the zone's security settings. | All websites in                                                                                                    |          |
| Add this website to the zone:                                                                   | Add                                                                                                    |          |
| Websites:<br>https://www7.e-ingbiz.com                                                          | Remove                                                                                                    |          |
| Require server verification (https:) for all sites in th                                        | chere de la constante de la constante de |          |
| Require server v                                                                                | ification (https:) for all s                                                                                                    | his zone |
|                                                                                                 |                                                                                                    | Close    |

10. Click [Close].

The window returns to "Internet Options." The procedure to register in the e-ingBiz Trusted Site is now complete.

Continue on to the next page titled "Setting the Protection Mode."

## Setting the Protection Mode

This mode will protect your PC from malicious programs such as viruses while browsing Web pages.

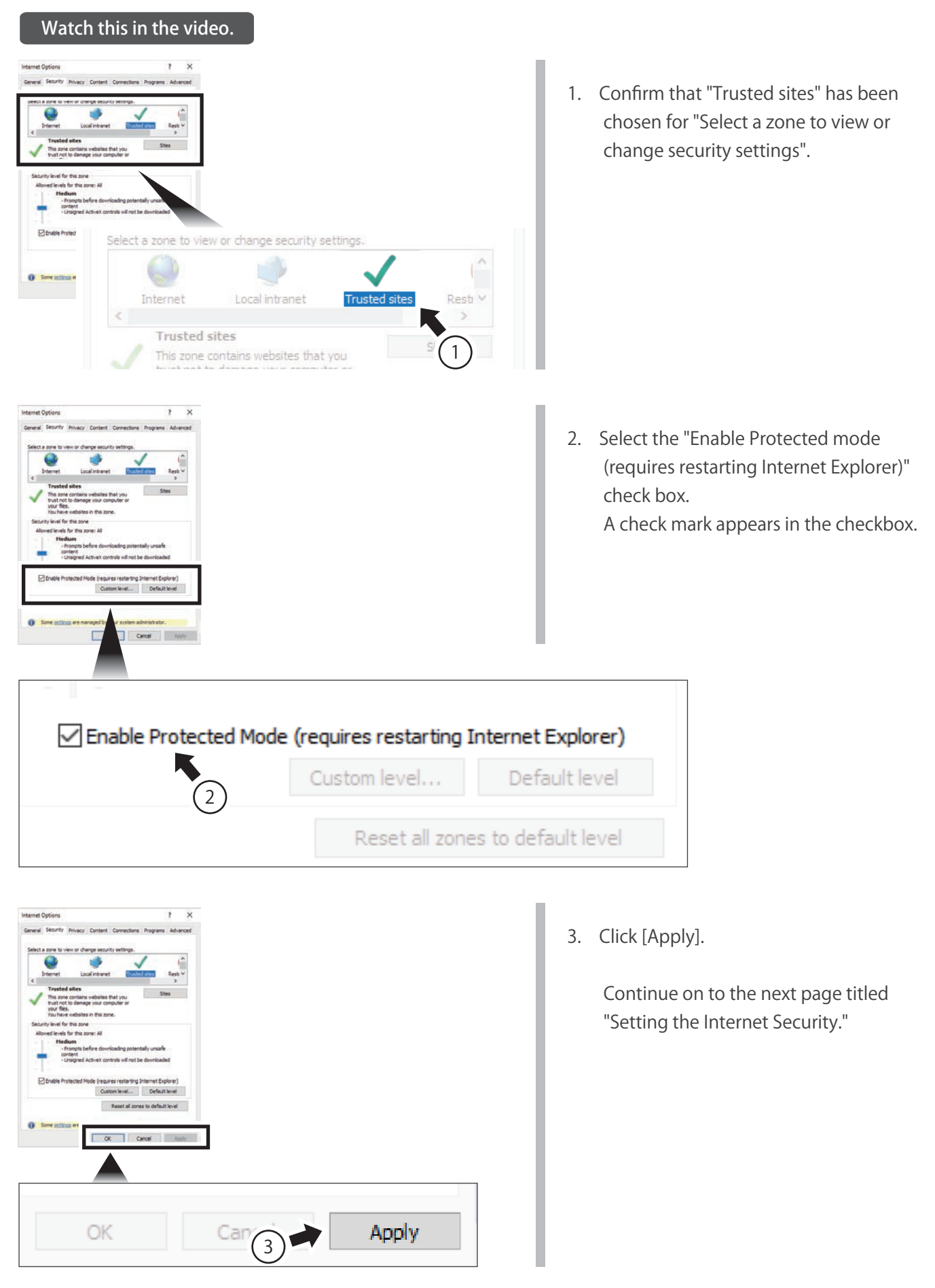

# Setting the Internet Security

Set the security level. Setting the Internet security will enable the following functions to work properly: the file reference processes of "All-at-once proposal" and "Set & attach reference materials"; and the "Standard Quotation Format function."

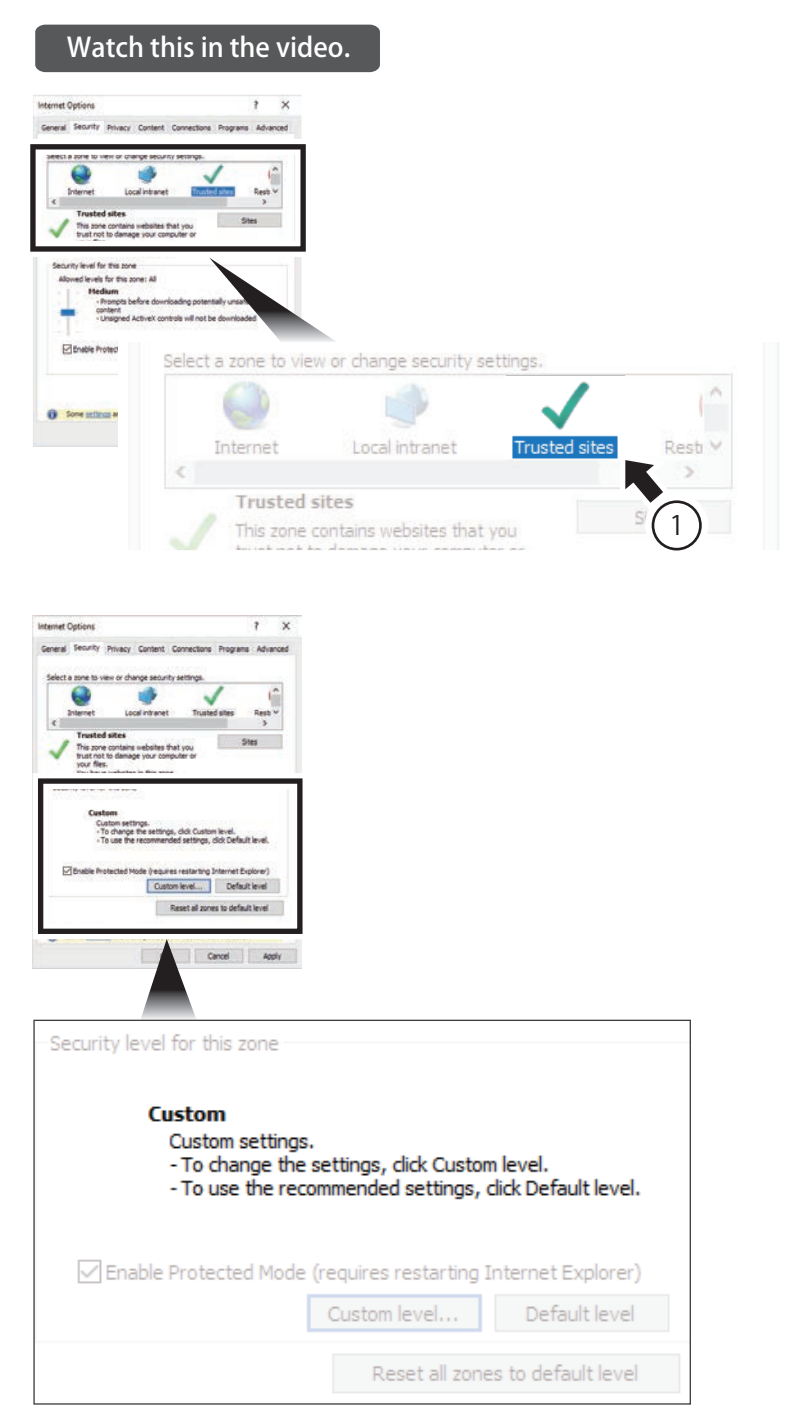

 Ensure that "Trusted sites" has been selected for " Select a zone to view or change security settings".

2. Confirm that "Custom" has been selected for the "Security level for this zone."

If "Custom" has not been selected : continue on to step 8.

If "Custom" has been selected : continue on to the next page.

# • If "Custom" has been selected for the "Security level for this zone:"

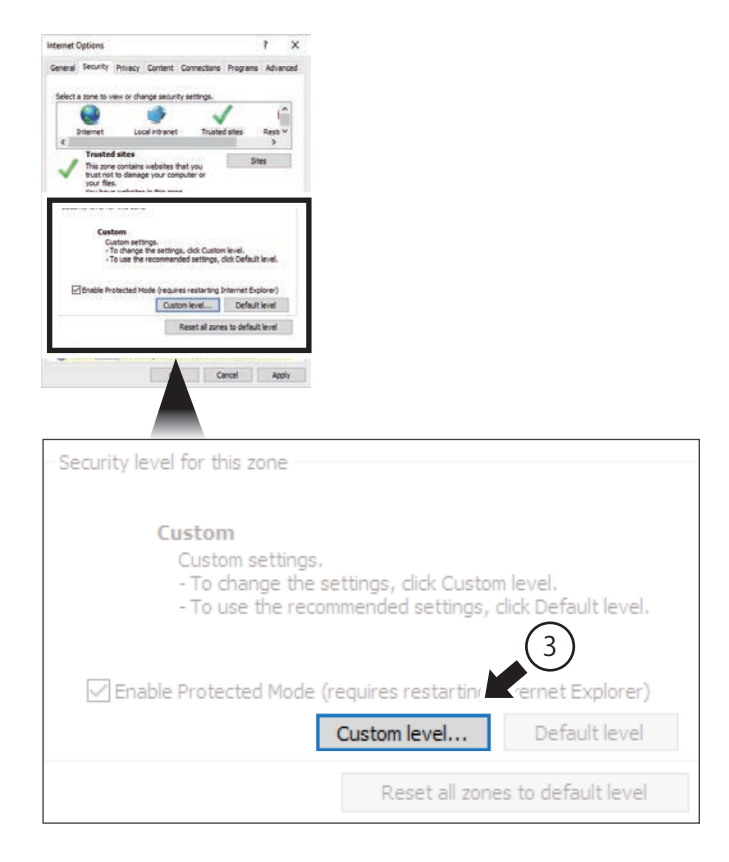

| NET Framework                                                                                                    |                        | ~                |
|----------------------------------------------------------------------------------------------------|------------------------|------------------|
| Loose XAML                                                                                                    |                        |                  |
| <ul> <li>Disable</li> </ul>                                                                                                    |                        |                  |
| O Enable                                                                                                    |                        |                  |
| Prompt                                                                                                    |                        |                  |
| 🛃 XAML browser applications                                                                                                    |                        |                  |
| <ul> <li>Disable</li> </ul>                                                                                                    |                        |                  |
| Enable                                                                                                    |                        |                  |
| O Prompt                                                                                                    |                        |                  |
| 🛃 XPS documents                                                                                                    |                        |                  |
| <ul> <li>Disable</li> </ul>                                                                                                    |                        |                  |
| Enable                                                                                                    |                        |                  |
| O Prompt                                                                                                    |                        |                  |
| NET Framework-reliant compo                                                                                                    | inents                 |                  |
|                                                                                                    | to unitio os posto ata |                  |
| Permissions for component                                                                                                    | is with manifests      | $\checkmark$     |
| Permissions for component                                                                                                    | is with monnesis       | ~ ×              |
| Permissions for component     Disable     Trisable     Takes effect after you restart you                                        | r computer             | (4) <sup>×</sup> |
| Permissions for component<br>C Disable<br>Cakes effect after you restart you                                                     | r computer             | 4                |
| Permissions for component<br>C Dieselle<br>Fakes effect after you restart you<br>set custom settings                             | r computer             | 4                |
| Permissions for component<br>C Dieselle<br>Fakes effect after you restart you<br>set custom settings<br>set to: Medium (default) | r computer             | A<br>Reset       |

 Click [Custom level]. The "Security Settings – Trusted Sites Zone" window is displayed.

4. Select "OO (default)" for "Reset to:" in the "Reset custom settings" box.

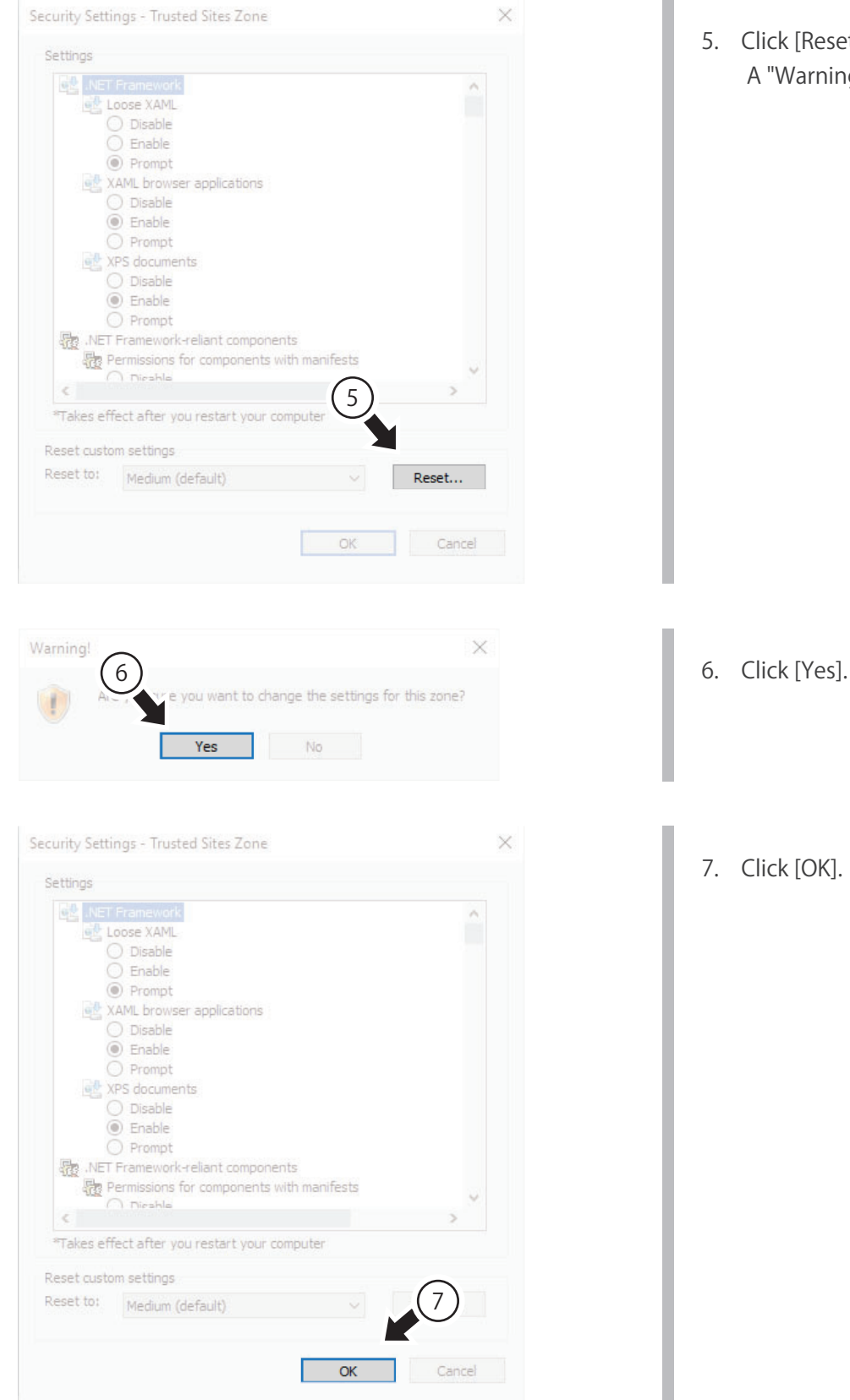

- 5. Click [Reset].
  - A "Warning" window is displayed.

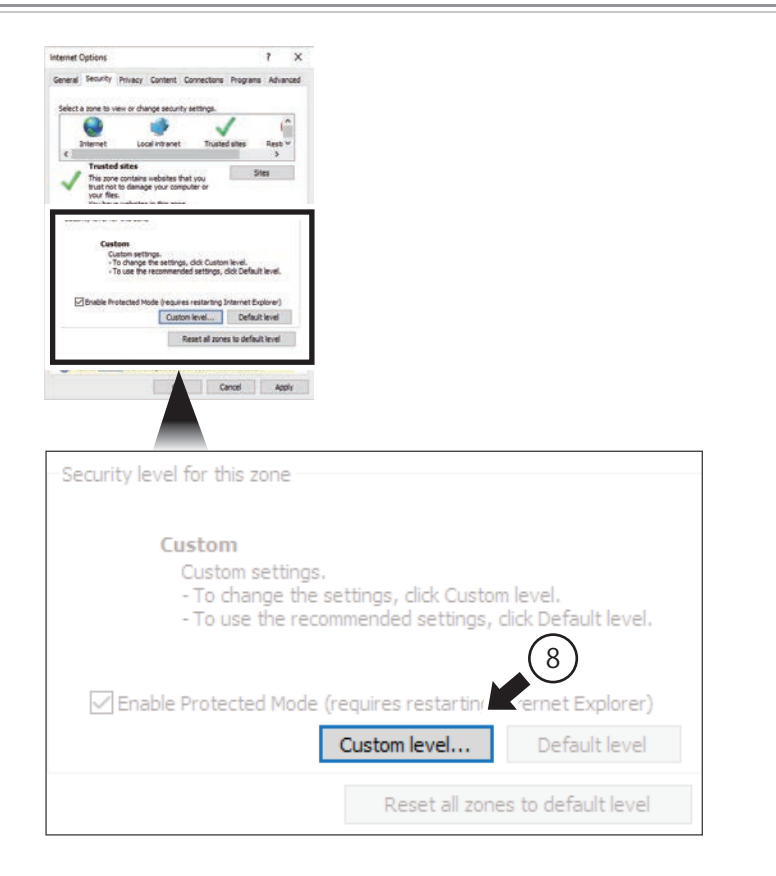

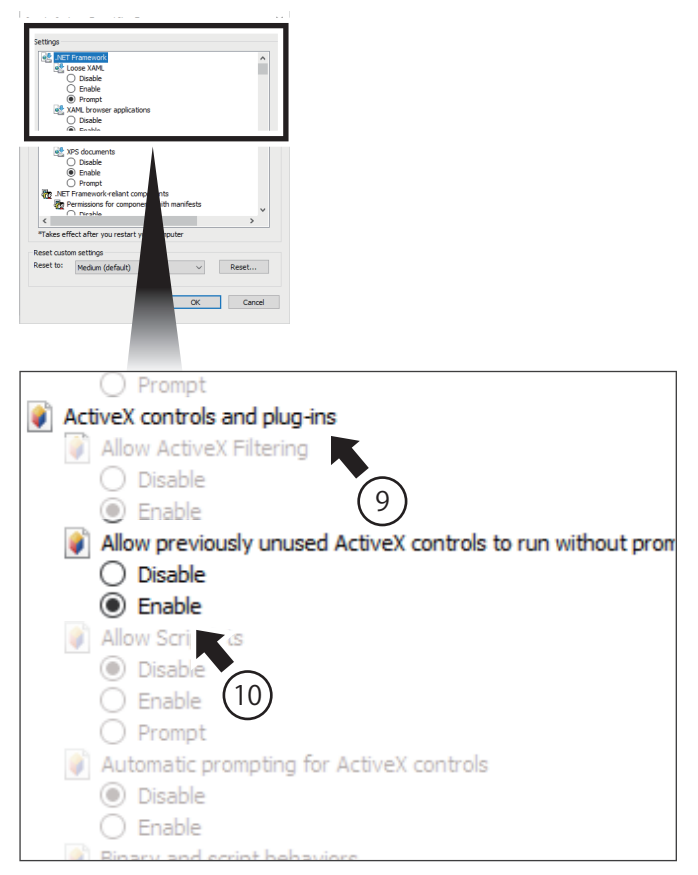

 Click [Custom level]. The "Security Settings – Trusted Sites Zone" window is displayed.

- 9. Scroll down to "ActiveX controls and plug-ins" in "Settings."
- 10. Click "Enable" in "Automatic prompting for ActiveX controls".

| Petings                                                                                                    |     |
|----------------------------------------------------------------------------------------------------|-----|
| Constant Additional Additional Additiona<br>Additional Additional Additional Additional Additional Additional Additional Additional Additional Additional Additional Additional Additional Additional Additional Additiona Additional Additional Additional Additional Additional Addi |     |
| O Enable Prompt                                                                                                    |     |
| Constant Sections     Disable     Constant                                                                                                    |     |
| Image: Second and Second and Secon                                    |     |
| <ul> <li>Disable</li> <li>Enable</li> </ul>                                                                                                    | ^   |
| O Prompt                                                                                                    |     |
| 🬒 Initialize and script ActiveX controls not marked as safe for s                                                                                                    | a - |
| O Disable                                                                                                    |     |
| Enable                                                                                                    |     |
| O Promot                                                                                                    |     |
| Only allow and describe to use Anthony without assess                                                                                                    |     |
| Only allow a product domains to use ActiveX without prompt                                                                                                    |     |
| Disable (11)                                                                                                    |     |
| 🔘 Enable                                                                                                    |     |
| Run ActiveX controls and plug-ins                                                                                                    |     |
| Administrator approved                                                                                                    |     |
|                                                                                                    |     |
|                                                                                                    |     |
| Enable                                                                                                    |     |
| O Prompt                                                                                                    |     |
|                                                                                                    | 1   |

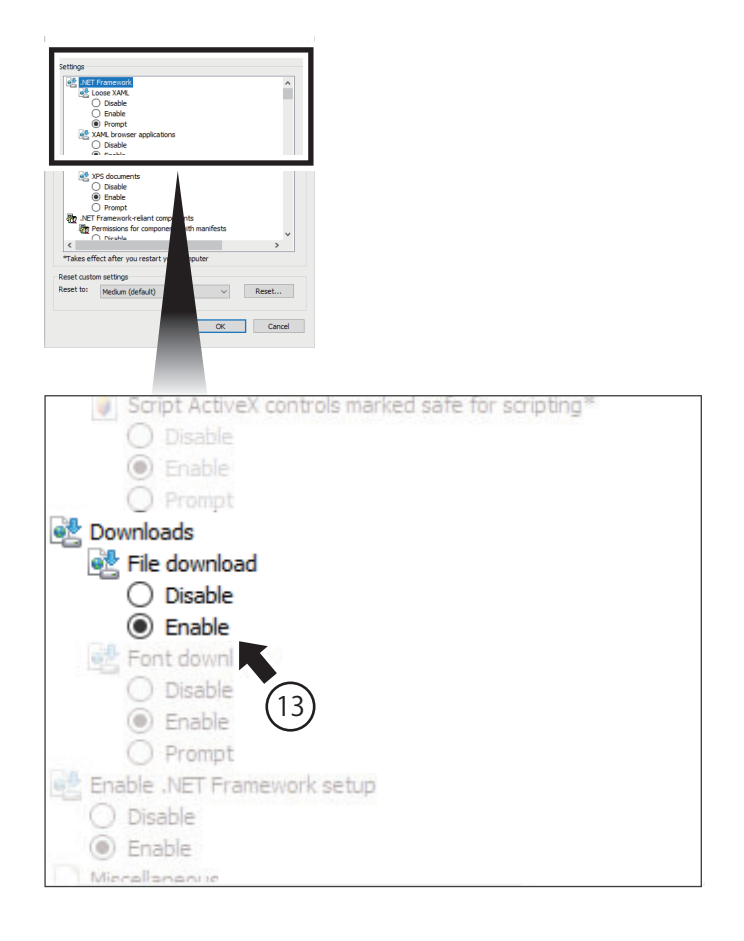

11. Click "Enable" in "Initialize and script ActiveX controls not marked as safe for scripting".

- 12. Scroll down to "Downloads".
- 13. Click "Enable" in "File download".

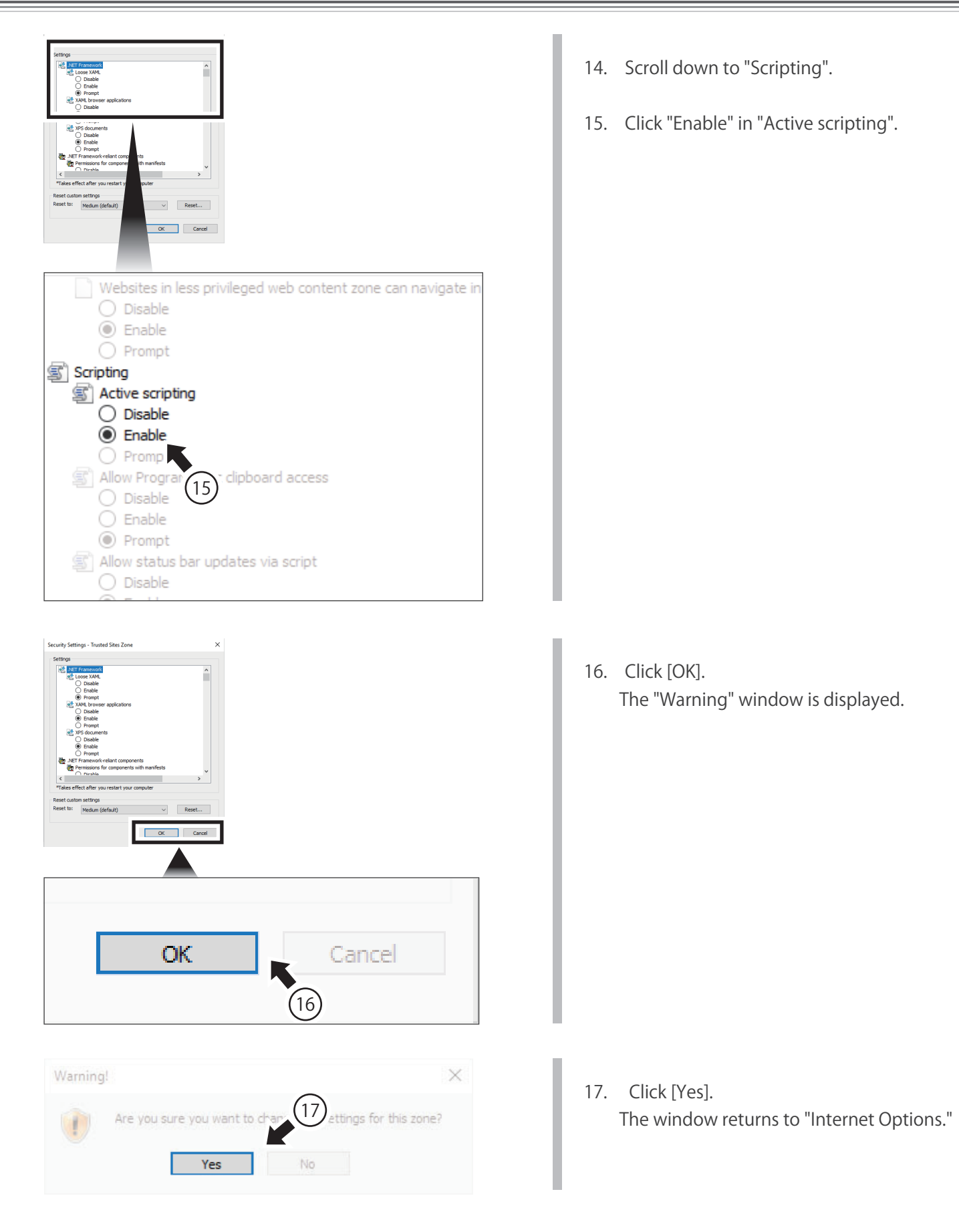

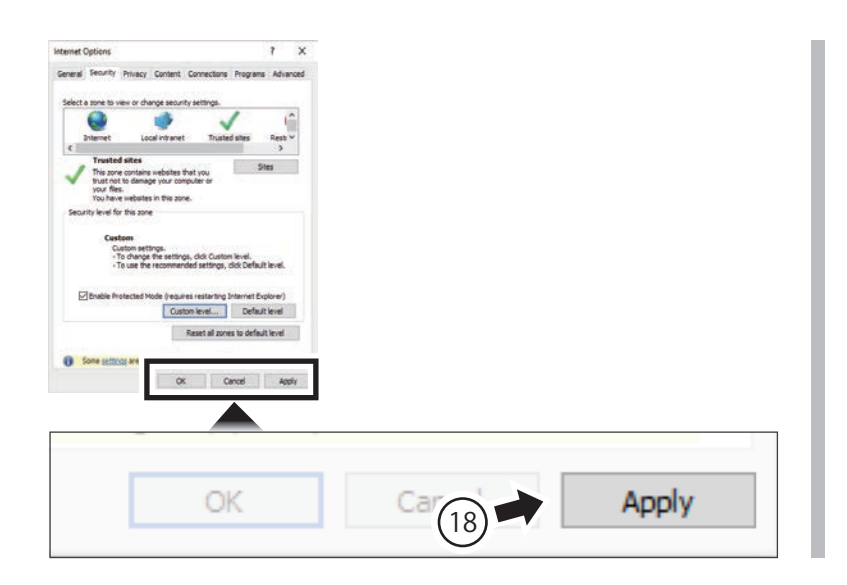

- Click [Apply].
   The Internet security setting procedure is now complete.
  - Continue on to the next page titled "
    Setting the Pop-up Blocker."

# Setting the Pop-up Blocker

Change the settings so that a smaller window that is displayed when browsing a page will always be displayed.

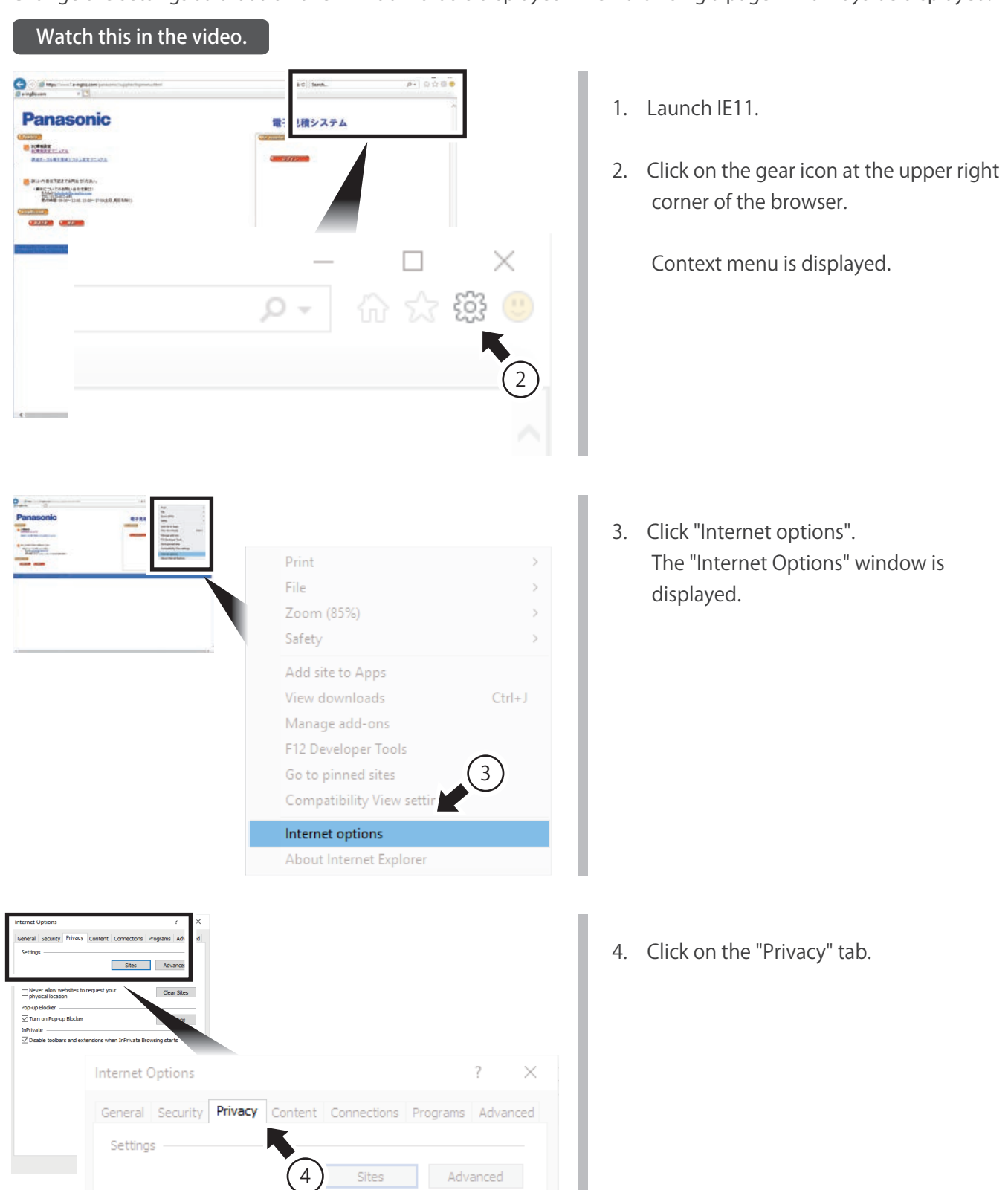

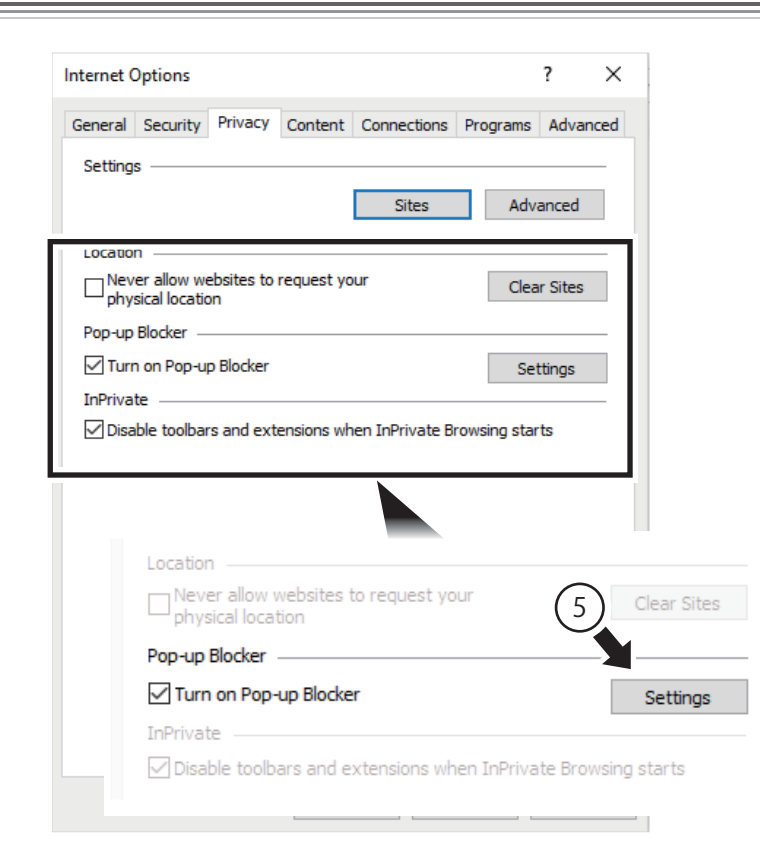

| Pop-up Blocker Settings                                                                                                    | ×                      |
|----------------------------------------------------------------------------------------------------|------------------------|
| Exceptions<br>Pop-ups are currently blocked. You can allow pop-ups<br>websites by adding the site to the list below.<br>Address of website to allow:<br>www*.e-ingbiz.com | from specific          |
| Allowed sites:                                                                                                    |                        |
|                                                                                                    | Remove                 |
|                                                                                                    | Remove all             |
| Exceptions<br>Pop-ups are currently blocked. You car<br>websites by adding the site to the list                                                                           | 6 Jp-ups from specific |
| Address of website to allow:                                                                                                    |                        |
| www*.e=ingbiz.com                                                                                                    | Add                    |
| Allowed sites:                                                                                                    |                        |

- 5. Click [Setting] in "Pop-Up Blocker." The "Pop-Up Blocker Settings" window is displayed.
  - \* It is okay if the Turn on Pop-up Blocker checkbox is selected at this time.

- 6. Enter "www\*.e-ingbiz.com" in the "Address of website to allow:" box.
- 7. Click [Add].

The URL "www\*.e-ingbiz.com" is displayed in the "Allowed sites" box.

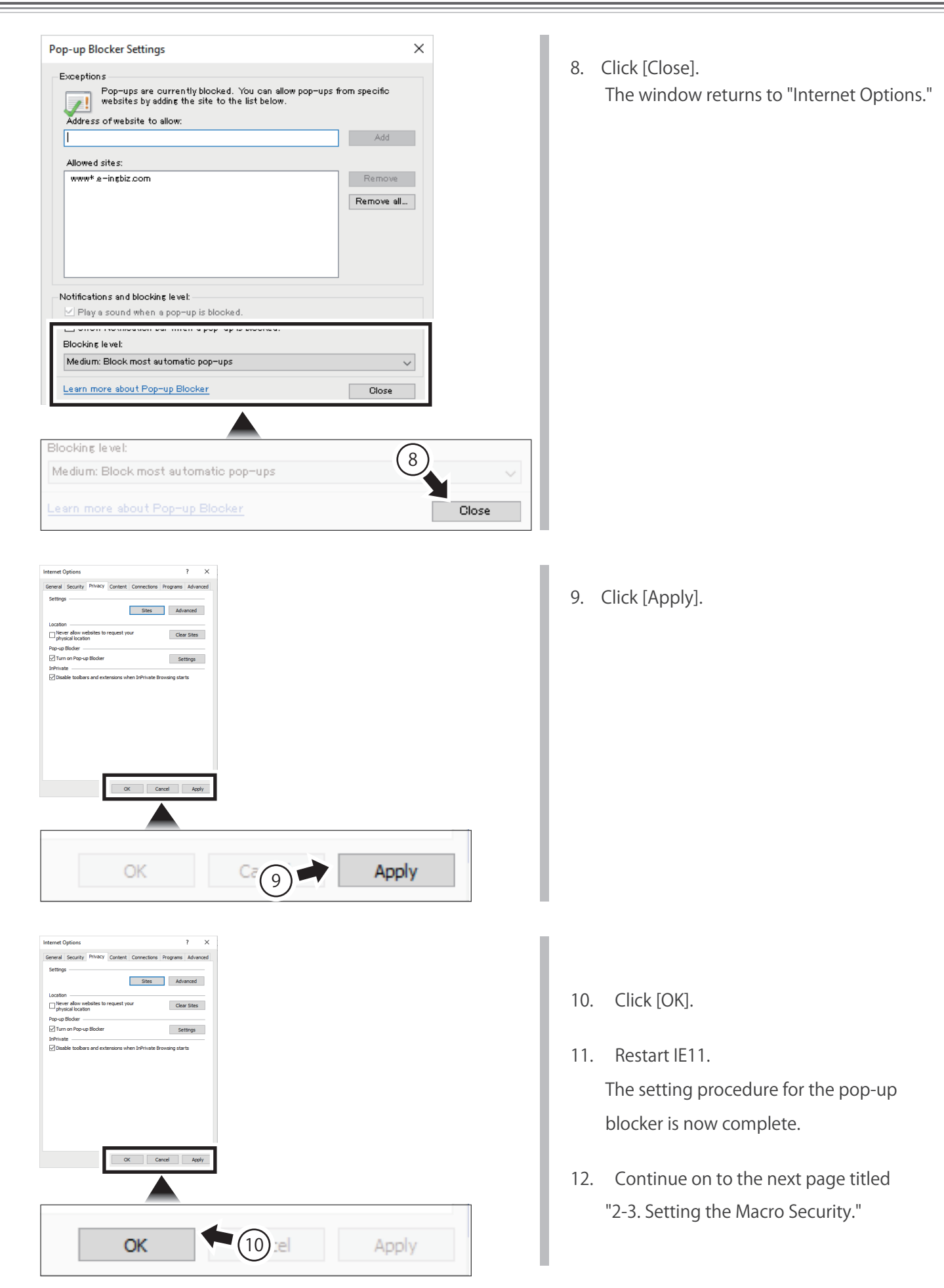

# 2-3. Setting the Macro Security

Set the macro security to prevent malicious macro attacks and run the Standard Quotation Format properly.

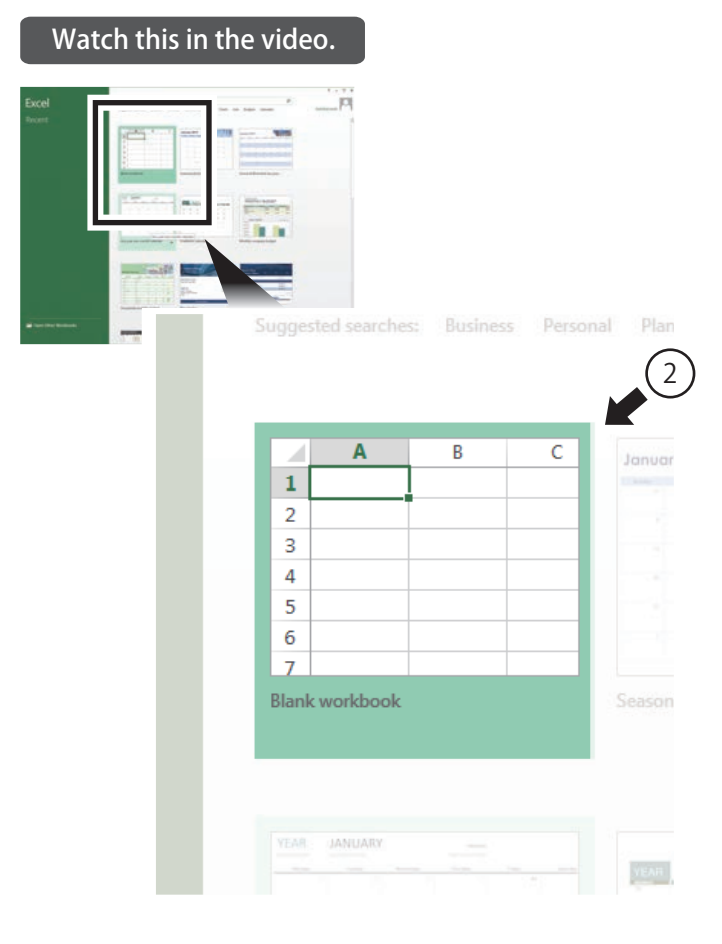

- 1. Start Excel.
- 2. Click "Blank Workbook." A new file is displayed.

Click "File" in the upper left portion of the window.
 The "Open" window is displayed.

| X [Called -]1                                |                          | ata Notiv v<br>Britisp Test    | Eve ACROBAD<br>General     | - 16                      |                                            | 8-3         | 8         | X Autolians      | · 27                            | ****                  | Ê.    |
|----------------------------------------------|--------------------------|--------------------------------|----------------------------|---------------------------|--------------------------------------------|-------------|-----------|------------------|---------------------------------|-----------------------|-------|
| ★ 3 H = 10 =<br>met % Tot                    |                          | t El Marge & Canter<br>present | * 5 - 50 + 1<br>5 - 50 + 1 | Conditional<br>Formatting | Parmat as Call<br>Table - Styles<br>Styles | Insurt Date | T Format  | Cour-            | Sart & 1<br>Filter - 1<br>Hinny | Field Br<br>Select 11 | -     |
| -   X V                                      | fr .                     | d H                            | 1 1 10                     | <b>K</b> 4                | . MO                                       | N           |           | - 0              |                                 |                       | *     |
|                                              |                          |                                |                            |                           |                                            |             |           |                  |                                 |                       | -10   |
|                                              |                          |                                |                            |                           |                                            |             |           |                  |                                 |                       |       |
|                                              |                          |                                |                            |                           |                                            |             |           |                  |                                 |                       |       |
|                                              |                          |                                |                            |                           |                                            |             |           |                  |                                 |                       |       |
|                                              |                          |                                |                            |                           |                                            |             |           |                  |                                 |                       |       |
|                                              |                          |                                |                            |                           |                                            |             |           |                  |                                 |                       |       |
|                                              | XI                       |                                |                            |                           |                                            | -           |           |                  |                                 |                       |       |
|                                              |                          |                                |                            |                           |                                            |             |           |                  |                                 |                       |       |
|                                              | EU E                     |                                | LICIA                      | 477                       | 10                                         | ICED        | T         |                  | DA                              | CE                    | 1.7   |
|                                              | FILE                     |                                |                            |                           | 110                                        | ISER        |           |                  | PP-P                            |                       | - L.A |
|                                              | FILE                     |                                |                            |                           | 0.00                                       | 19ER        | 4         |                  | PA                              | UCE                   | LP    |
|                                              | FILE                     | v                              | HUN                        |                           | 0.03                                       | I)EIN       | 4         |                  | PA                              | (GE                   |       |
|                                              | FILE                     | K                              | RUM                        | alibri                    | 0.05                                       | I)EN        |           | ¥.               | 11                              |                       | -     |
|                                              | FILE                     | K                              |                            | alibri                    |                                            | I)EN        | 4         | ÷                | 11                              |                       | -     |
| · Skeet (                                    | Paste                    | Ň                              | 3                          | alibri<br>B I             | U                                          | ισεπ<br>Ψ   |           | -                | 11                              | ð                     | -     |
| + Seet @                                     | Paste                    |                                | 3                          | alibri<br>B I             | Ŭ                                          | ¥.          | 1         | •                | 11                              | ð                     | -     |
| r Sheet ()                                   | Paste                    |                                | 3                          | alibri<br>B I             | Ū                                          | ¥           |           | •                | 11                              | ð                     | -     |
| Dert (                                       | Paste<br>Clipbo          | ard                            | 3                          | alibri<br>B <i>I</i>      | Ŭ                                          | ¥           | Foi       | +<br>[] ,<br>nt  | 11                              | S.                    | -     |
| sau da                                       | Paste<br>-<br>Clipbo     | ard                            | 3                          | alibri<br>B I             | Ŭ                                          | ÷           | Foi       | •  <br>   -      | 11                              | <u>S</u>              | -     |
| seet (                                       | Paste<br>V<br>Clipbo     | ard                            | 3                          | Calibri<br>B I            | Ŭ                                          | ¥           | Foi       | -  <br>   -<br>1 | 11                              | Se C                  |       |
| seet e                                       | Pitte<br>Paste<br>Clipbo | ard                            | 3                          | alibri<br>B <i>I</i>      | Ŭ                                          | *<br>*      | LI<br>Foi | -<br>II -<br>nt  | 11                              | <u>e</u>              | -     |
| en en el el el el el el el el el el el el el | Pite<br>Paste<br>Clipbo  | ard                            | 3                          | alibri<br>B <i>I</i>      | <u>U</u>                                   | -<br>-      | Foi       | -  <br>nt        | 11                              | <u>e</u><br>fx        | -     |

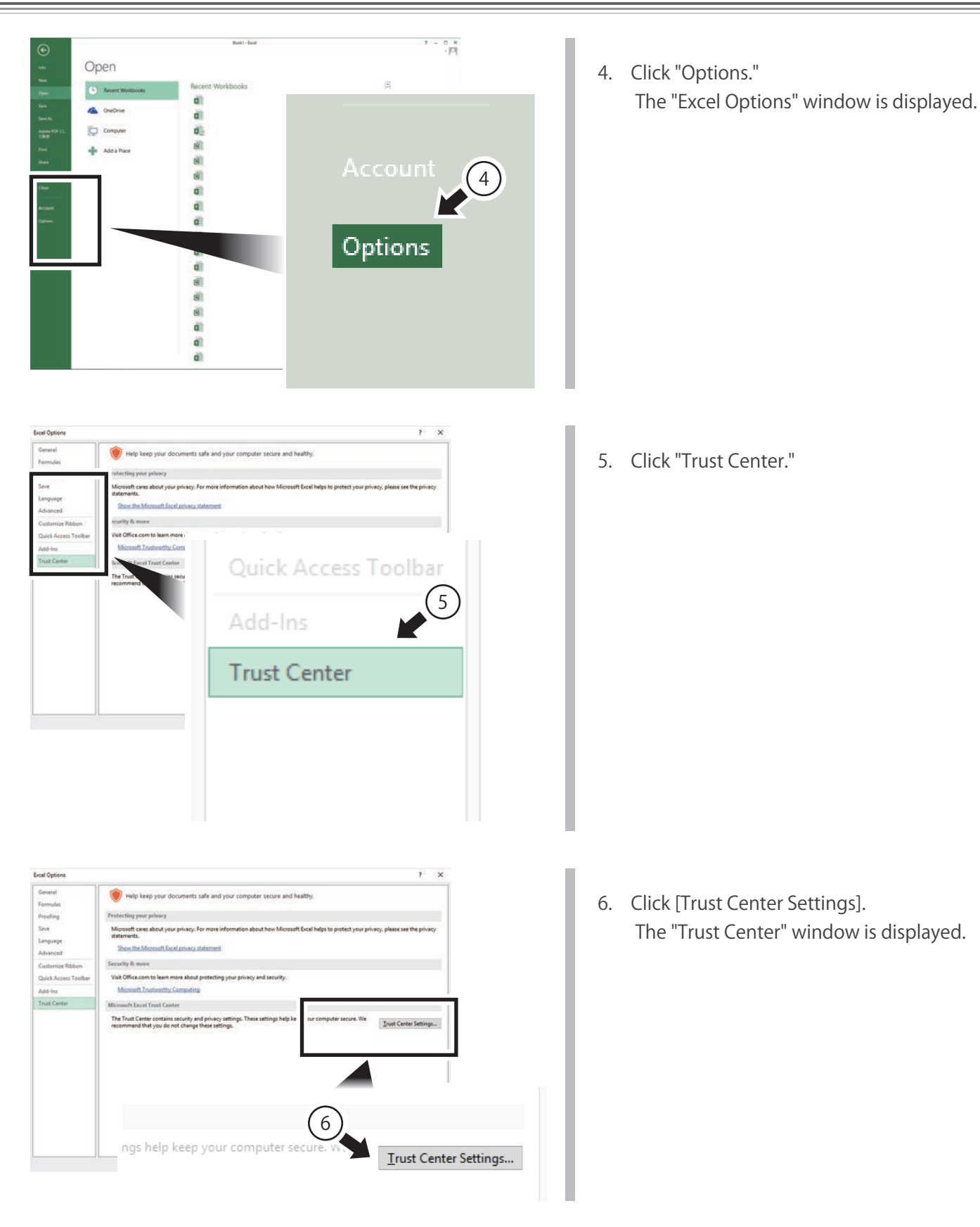

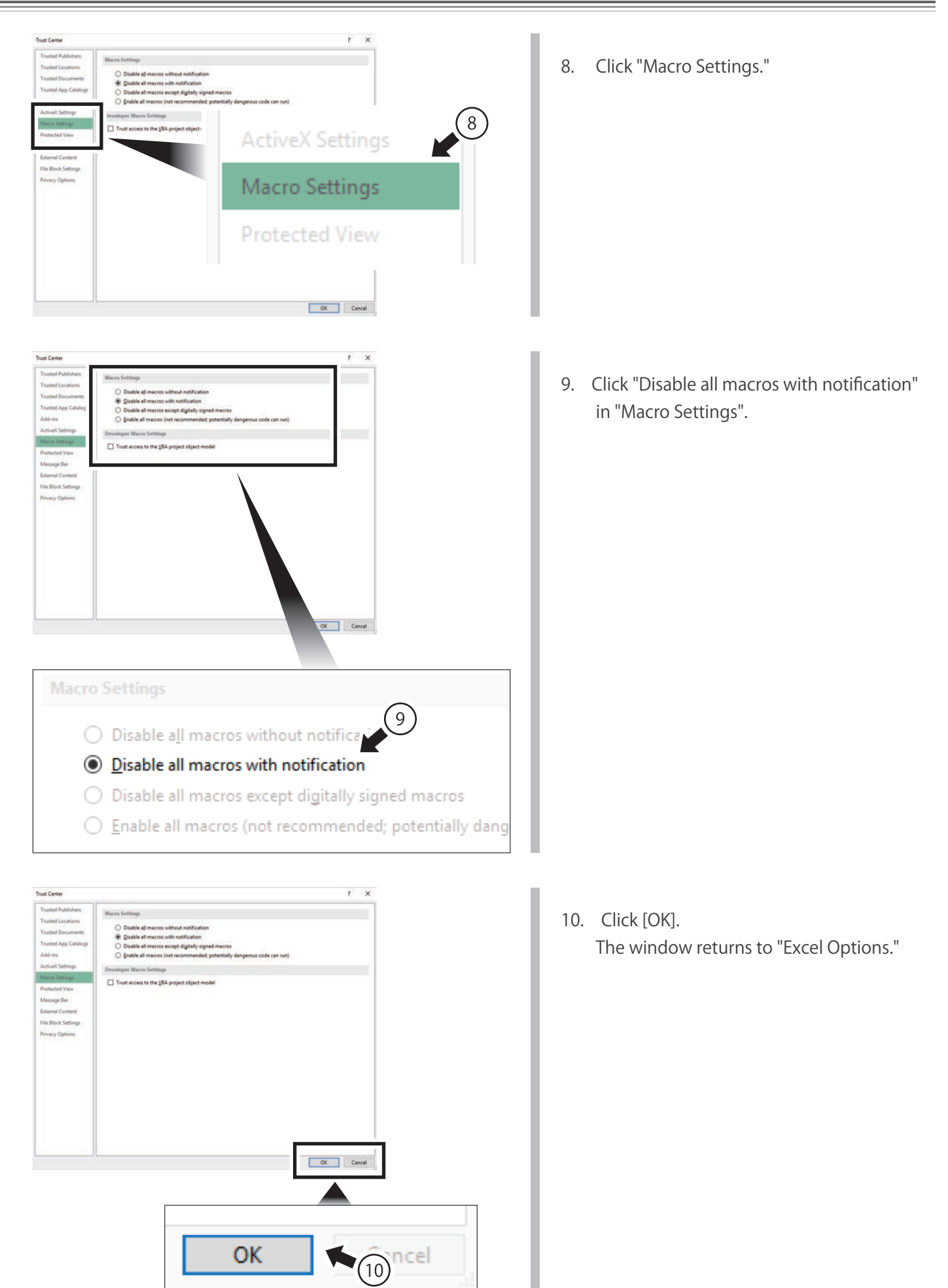

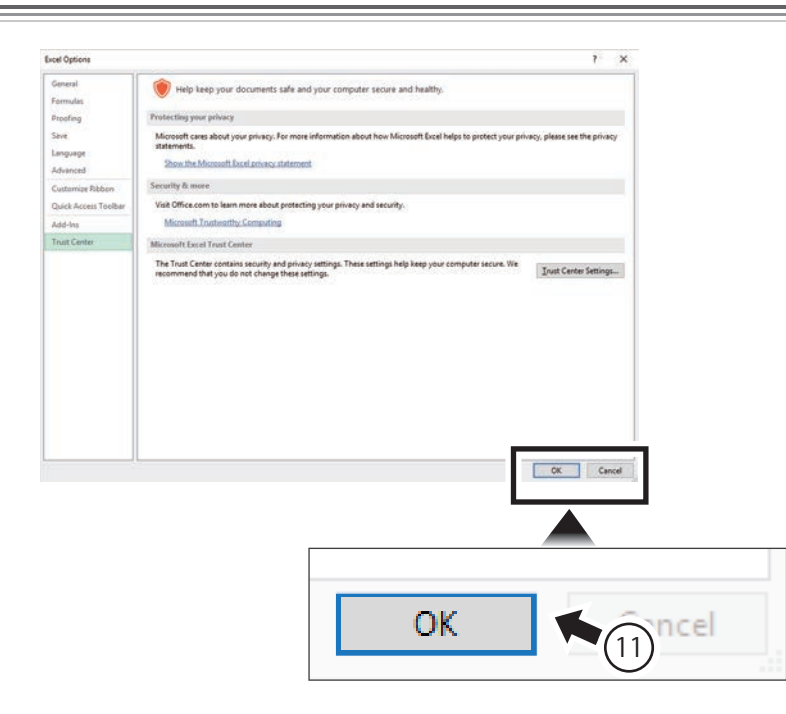

10. Click [OK].

The setting procedure for macro security is now complete.

Jump to the URL

" https://www7.e-ingbiz.com" and watch the e-ingBiz explanation video.

# If You are Having Trouble

Clicking on a section header in the Table of Contents will make it to jump to the relevant page. There is no video link for "3. If You are Having Trouble."

3

| Internet Option Settings        |                                                                         | A browser other than Internet Explorer is launched.                                                                                                    | 28             |
|---------------------------------|-------------------------------------------------------------------------|----------------------------------------------------------------------------------------------------|----------------|
| Macro Securit                   | y Settings                                                              |                                                                                                    |                |
| Launching e-i                   | ingBiz                                                                  | <ul> <li>The message, "Pop-up from www7.e-ingbiz.com<br/>has been blocked." is displayed</li> <li>Even though the Internet options have been<br/>set appropriately, e-ingBiz does not work properly.</li> <li>e-ingBiz has suddenly stopped working properly.</li> </ul> | 31<br>32<br>33 |
| RFQ<br>Response                 | Estimation<br>Request<br>Estimation<br>Response                         | Dates cannot be input in the calendar.<br>An error message was displayed when clicking the<br>"Apply" button in the standard quotation form.<br>(upon RFQ Response)                                                                                                    | 36<br>37       |
| Supplier<br>Trigger<br>Function | Official<br>Estimation<br>Request<br>Official<br>Estimation<br>Response | Dates cannot be input in the calendar<br>An error message was displayed when clicking the<br>"Apply" button in the standard quotation form.<br>(upon Supplier Trigger Function)<br>The message, "Specify folder." is displayed                                           | 36<br>40<br>43 |

# lis launched () 🖉 🔶 Han Internet Explorer (

Set IE11 as the default browser.

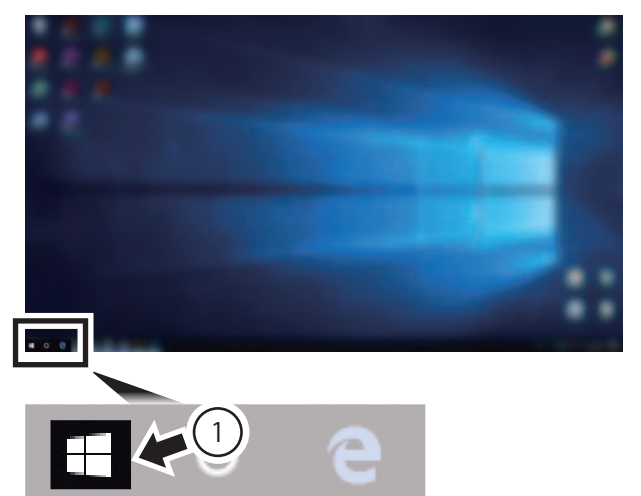

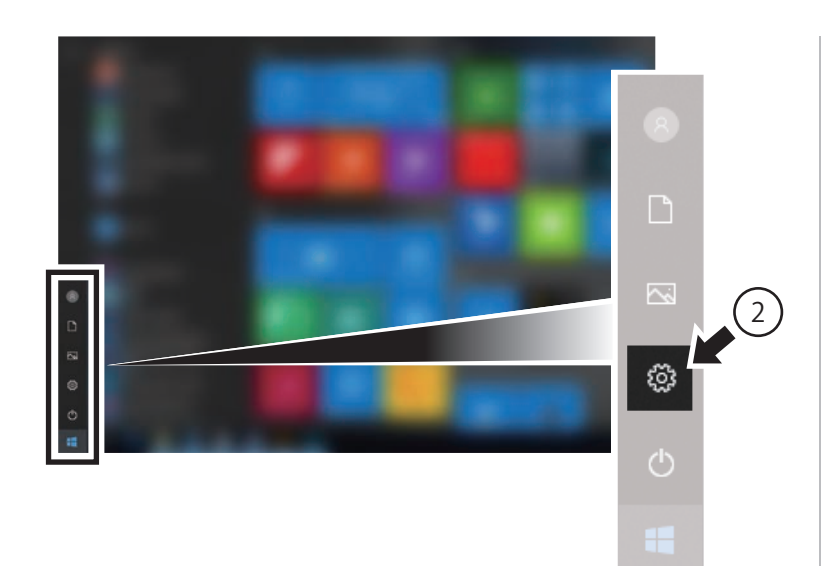

Windows Settings 13 m 8 40 E (Ly En A Privacy Search . Apps = Uninstall, defaults, optional features 3 Ease of Access

1. Click [Windows]on the task bar.

 Click the gear icon. The "Settings" window is displayed.

 Click "System". The "Apps & features" window is displayed.

 Click "Default apps". The "Default apps" window is displayed.

Click the "Web browsers" icon.
 The "Choose an app" window is displayed.

- Choose an app

  Microsoft Edge

  Recommended for Windows 10

  Firefox
  Google Chrome
  6
  10
  10
  10
  10
  10
  10
  10
  10
  10
  10
  10
  10
  10
  10
  10
  10
  10
  10
  10
  10
  10
  10
  10
  10
  10
  10
  10
  10
  10
  10
  10
  10
  10
  10
  10
  10
  10
  10
  10
  10
  10
  10
  10
  10
  10
  10
  10
  10
  10
  10
  10
  10
  10
  10
  10
  10
  10
  10
  10
  10
  10
  10
  10
  10
  10
  10
  10
  10
  10
  10
  10
  10
  10
  10
  10
  10
  10
  10
  10
  10
  10
  10
  10
  10
  10
  10
  10
  10
  10
  10
  10
  10
  10
  10
  10
  10
  10
  10
  10
  10
  10
  10
  10
  10
  10
  10
  10
  10
  10
  10
  10
  10
  10
  10
  10
  10
  10
  10
  10
  10
  10
  10
  10
  10
  10
  10
  10
  10
  10
  10
  10
  10
  10
  10
  10
  10
  10
  10
  10
  10
  10
  10
  10
  10
  10
  10
  10
  10
  10
  10
  10
  10
  10
  10
  10
  10
  10
  10
  10
  10
  10
  10
  10
  10
  10
  10
  10
  10
  10
  10
  10
  10
  10
  10
  10
  10
  10
  10
  10
  10
  10
  10
  10
  10
  10
  10
  10
  1
- Click "Internet Explorer." The "Before you switch" window is displayed.

D X

Default apps

in Mal

R Map

Ph 10

Video player + Choo

Web browser Micro Reset to the N Reset

Default apps

in Mail

S Maps

(C) Geo

Photos

Reset to the N

+ Choose a default

Choose default apps

Choose default apps

Apps

IE Apps & features

∃ Default apps

印1 Offline maps

Apps for websites

Video playback

Video player

Web browser

Reset

e

Choose a default

Microsoft Edge

ded defaults

5

Reset to the Microsoft re

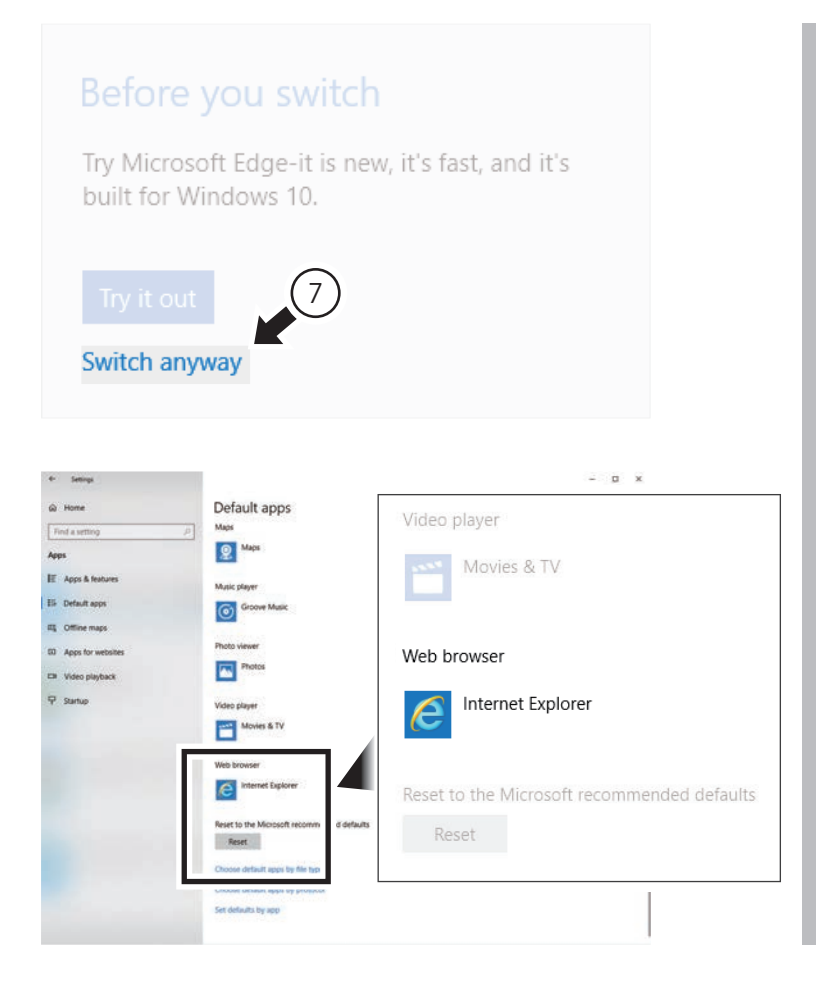

 Click "Switch anyway" .
 "Internet Explorer" is displayed in "Web browser".

> The procedure used to change the ordinary browser to IE11 is now complete.

# The message, "Pop-up from www7.e-ingbiz.com has been blocked" is displayed

If the "Setting the Pop-up block" procedure has not been carried out, the message,

"Pop-up from www7.e-ingbiz.com has been blocked." may be displayed when e-ingBiz is opened. Following the procedure shown below will stop the message to appear.

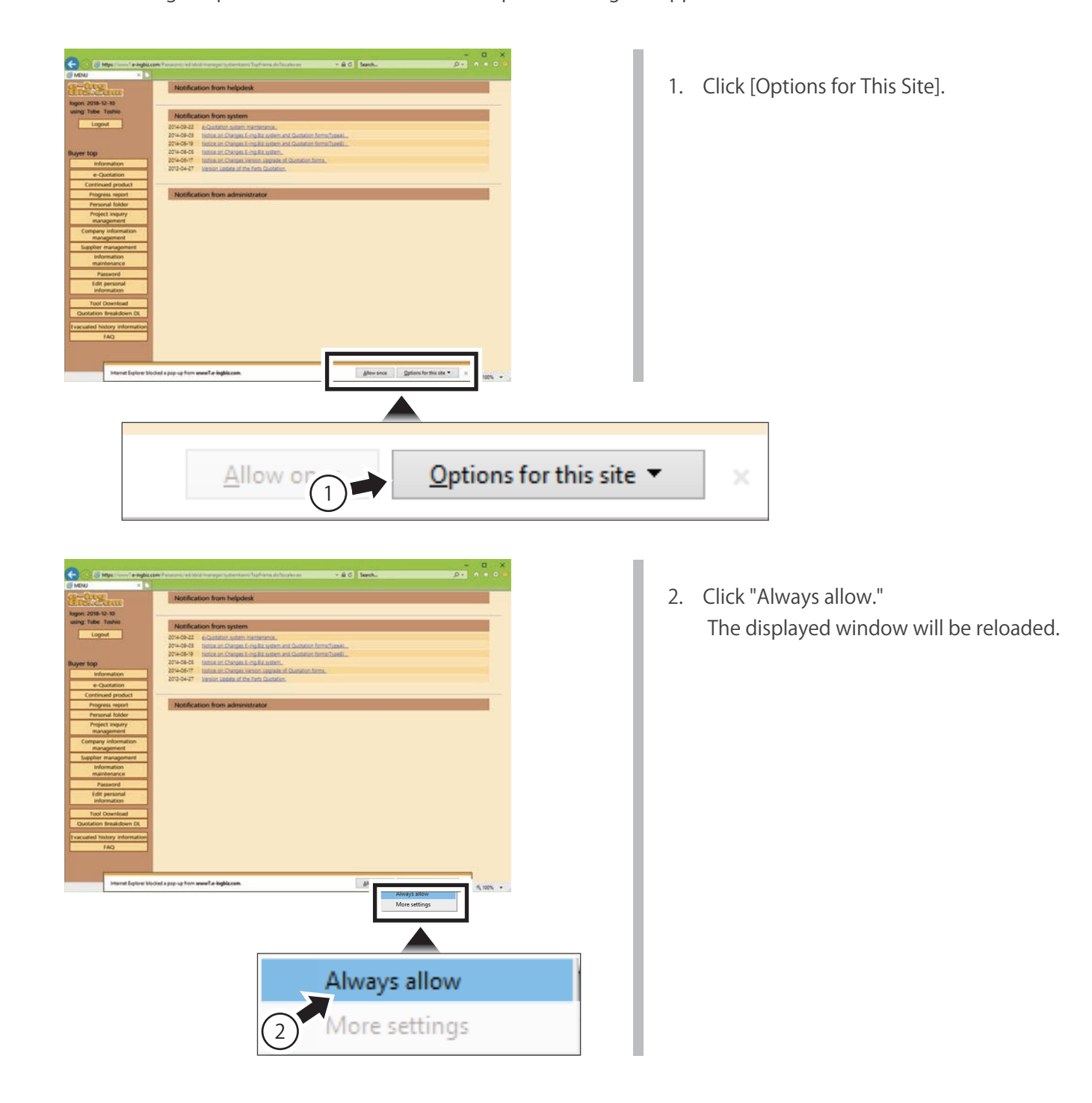

# Even though the Internet options have been set appropriately, e-ingBiz does not work properly

٠

**X** • •

81

検索

In case e-ingBiz doesn't work properly in spite of Internet option setting, please check the following cases.

Google

#### 1. Affected by software or add-in system except for IE

Please uninstall the following software and add-in system.

- Google toolbar
- Yahoo toolbar
- Qihoo 360

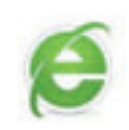

If it does not still work yet, proceed to the step 2.

### 2. The latest patch has not been applied

You need to do Windows Update.

Unless you solve the problem yet, please contact to us which is shown in page 46.

Y! · 🖉 · 入力して検索

# e-ingBiz has suddenly stopped working properly.

There are two possible causes for the sudden malfunction of e-ingBiz:

- 1. The Internet options settings have been canceled due to Windows updating, etc.
- 2. Because the system has been configured to delete the history upon closing IE, the compatibility view settings have been cleared.

If the cause is 1 : reset the Internet options. If the cause is 2 : follow the reset procedure shown below:

#### Error Handling Procedures:

| ninghaan a 🖸                                                | à ⊄) ( Samh | #•] © ☆ @ ● |       |
|-------------------------------------------------------------|-------------|-------------|-------|
| Panasonic                                                   | 職: し積システム   |             |       |
| New Xeekar<br>Construction<br>Ref-Information and the state | Canada      |             |       |
| #14-19887821198860(AB-1     #86234119880(AB-1               |             |             |       |
|                                                             |             |             |       |
|                                                             |             | _           |       |
|                                                             |             |             | ×     |
|                                                             | 0 - 3       | 3 52 6      | en 53 |
|                                                             | -           |             |       |
|                                                             |             |             |       |
|                                                             |             |             | 3     |
|                                                             |             |             |       |

- 1. Launch IE11.
- 2. Open the URL "https://www7.e-ingbiz.com."
- Click on the gear icon at the upper right corner of the browser. A context menu is displayed.

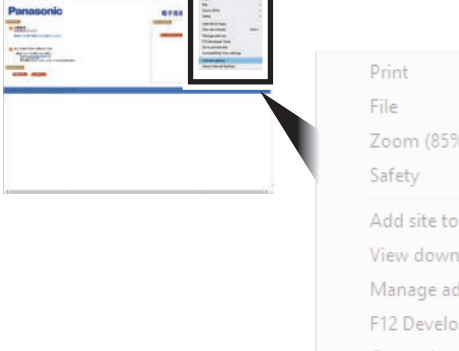

| Print                     | >        |
|---------------------------|----------|
| File                      | >        |
| Zoom (85%)                | >        |
| Safety                    | >        |
| Add site to Apps          |          |
| View downloads            | Ctrl+J   |
| Manage add-ons            |          |
| F12 Developer Tools       | $\frown$ |
| Go to pinned sites        | (4)      |
| Compatibility View settir |          |
| Internet options          |          |
| About Internet Explorer   |          |

 Click "Internet options". The "Internet Options" window is displayed.

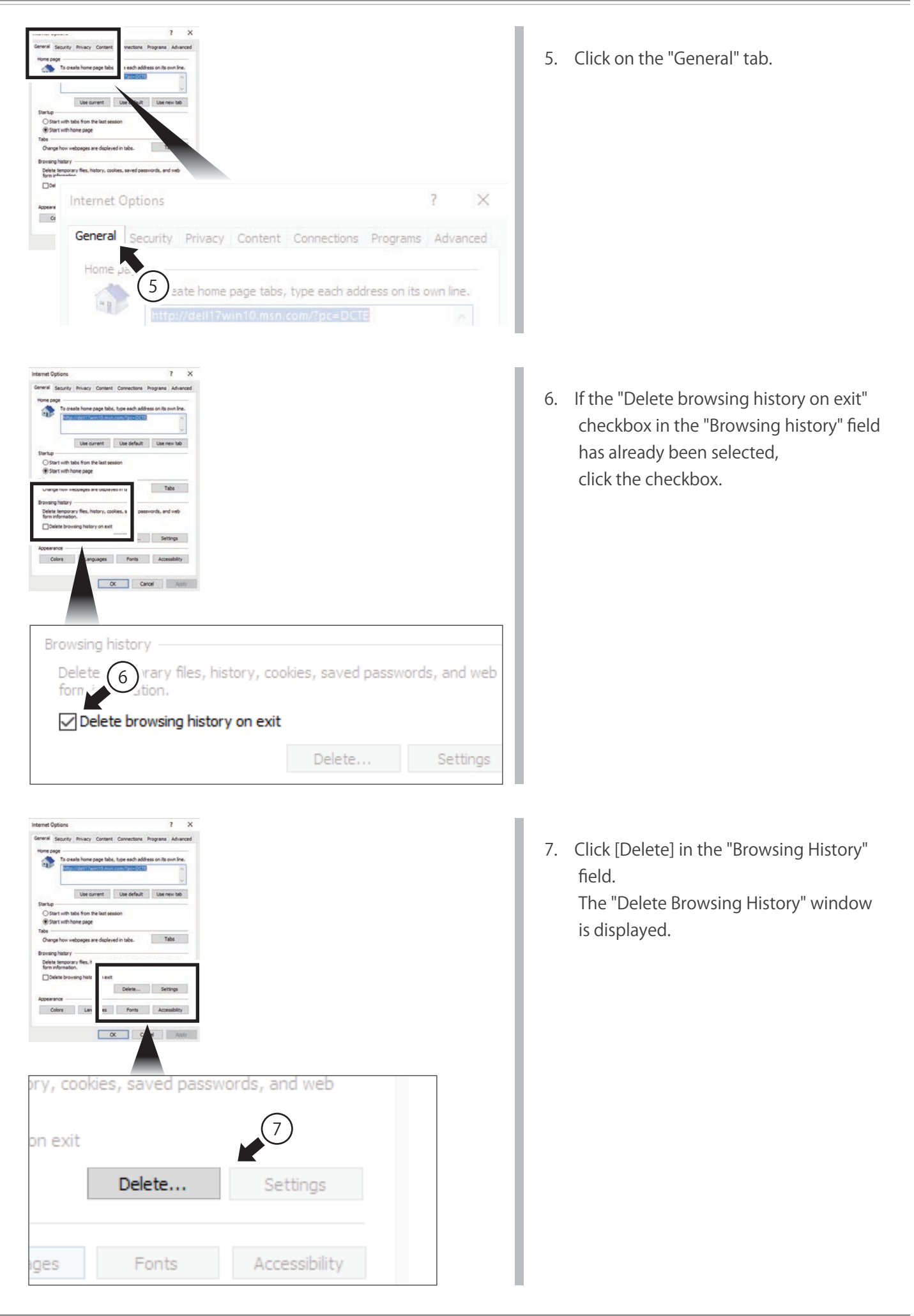

8. If the checkbox of "Preserve Favorites website data" has already been selected, click the checkbox.

- 9. Click [Delete]. The window returns to "Internet Options".
- 10. Reset the compatibility view following the procedures described in\* Setting the Compatibility View" (p. 9).

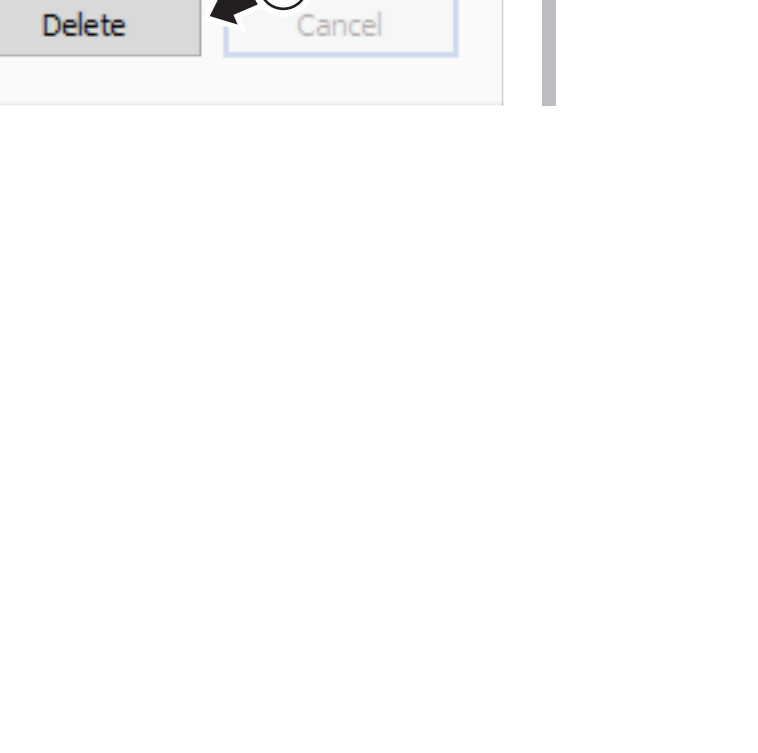

9

 $\times$ 

Preserve Favorites website data Keep cookies and temporary Internet files that enable websites to retain preferences and display faster.

Delete Browsing History

8)

Preserve Favorites website data

ete Cancel

Cancel

ρ cookies and temporary Internet files that enable your favorite

s to retain preferences and display faster.

Copies viewing Cookie Files or

Ø

Download History List of files you have

# Dates cannot be input in the calendar.

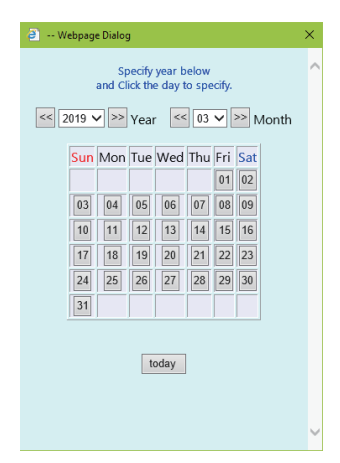

Occasionally, date cannot be input in the upper window displayed for inputting the date.

This may be because the Internet security setting procedure has not been completed.

Set the Internet security by following the procedures described in " Setting the Internet Security" (p. 15).

# An error message was displayed when clicking the "Apply" button in the standard quotation form. (upon RFQ Response).

| 1.<br>Error ×                                                                                                    | 2.                                                                                                    | 3.                                                                                              |
|----------------------------------------------------------------------------------------------------|----------------------------------------------------------------------------------------------------|-------------------------------------------------------------------------------------------------|
| There is a possibility that IE is not displayed, or a browser other than IE is displayed<br>Please close other browsers and use IE. | Error X There is a possibility that this Quotation has not been acquired normally. Please re-download from "Supplier Trigger Function Screen" or "RFQ Response List Screen". | Error X<br>PC setting may not be completed.<br>Please refer to PC setting manual and set it up. |
| Close Close                                                                                                    |                                                                                                    |                                                                                                 |
| The prescribed screen of the e-ingBizcom system may not be open.<br>Please be sure to open "RFQ Response List Screen".              | Close                                                                                                    | Close                                                                                           |
| Close                                                                                                    |                                                                                                    |                                                                                                 |

There are 3 possible causes for this message to appear during RFQ Response.

- 1. The applicable "RFQ Response" window is not displayed in IE11.
- 2. The Standard Quotation Format downloaded from the "Details/Responses for Bidding Items" window was not used.
- 3. The setting procedures described in the "e-ingBiz Preconfiguration Manual" were not properly carried out.

#### Error Handling Procedures:

1. The applicable "RFQ Response" window is not displayed in IE11

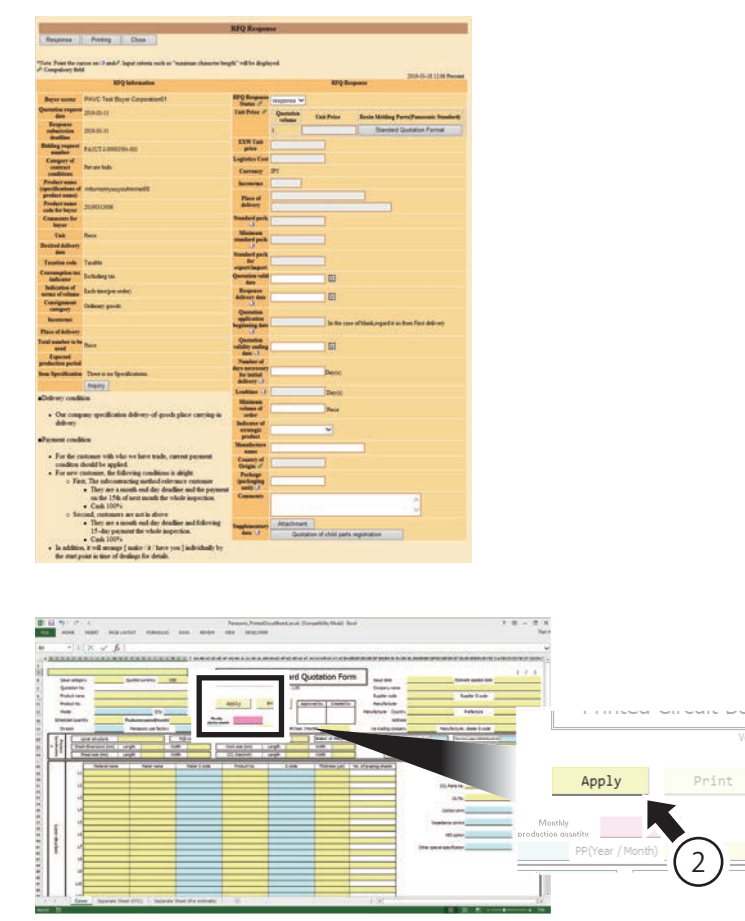

- 1. Display the "RFQ Response" window.
- 2. Click [Apply] in the Standard Quotation Format.

If the error message still appears, continue on to the next step.

2. The Standard Quotation Format downloaded from the "Details/Responses for Bidding Items" window is not used

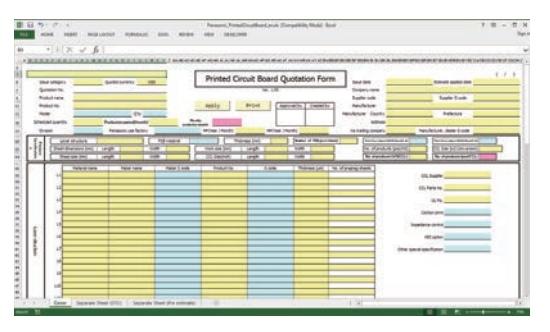

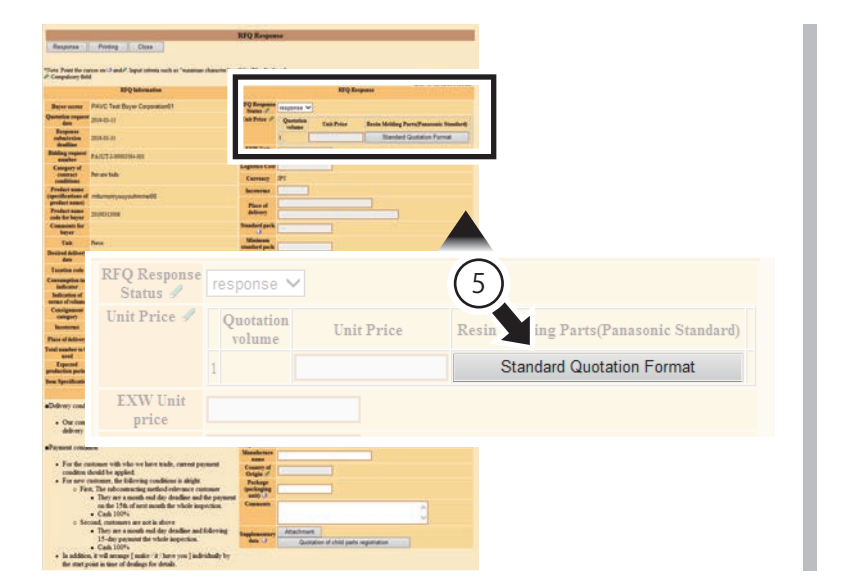

Do you like to download?

7

<u>Open</u>

1.xls fr

Cancel

-001.xls from www7.e-ingbiz.com

<u>S</u>ave

<u>O</u>pen <u>S</u>ave ▼ <u>C</u>ancel

-

Message from webpage

OK

Do you want to open or save PanasonicGeneralMulti\_108010ADMIN\_111111\_PAVC-GPCPD-00111

3. Confirm if the form used is the Standard Quotation Format, which has been downloaded from the "RFQ Response" window.

> If the for used is the Standard Quotation Format that has been downloaded from the "RFQ Response" window, continue on to step 11.

- 4. Open the the "RFQ Response" window.
- Click [Standard Quotation Format] in the "Unit Price" field. The "Message from the web page" window is displayed.

6. Click [OK]. A confirmation message is displayed.

Click [Save ].
 A confirmation message is displayed.

<u>C</u>ancel

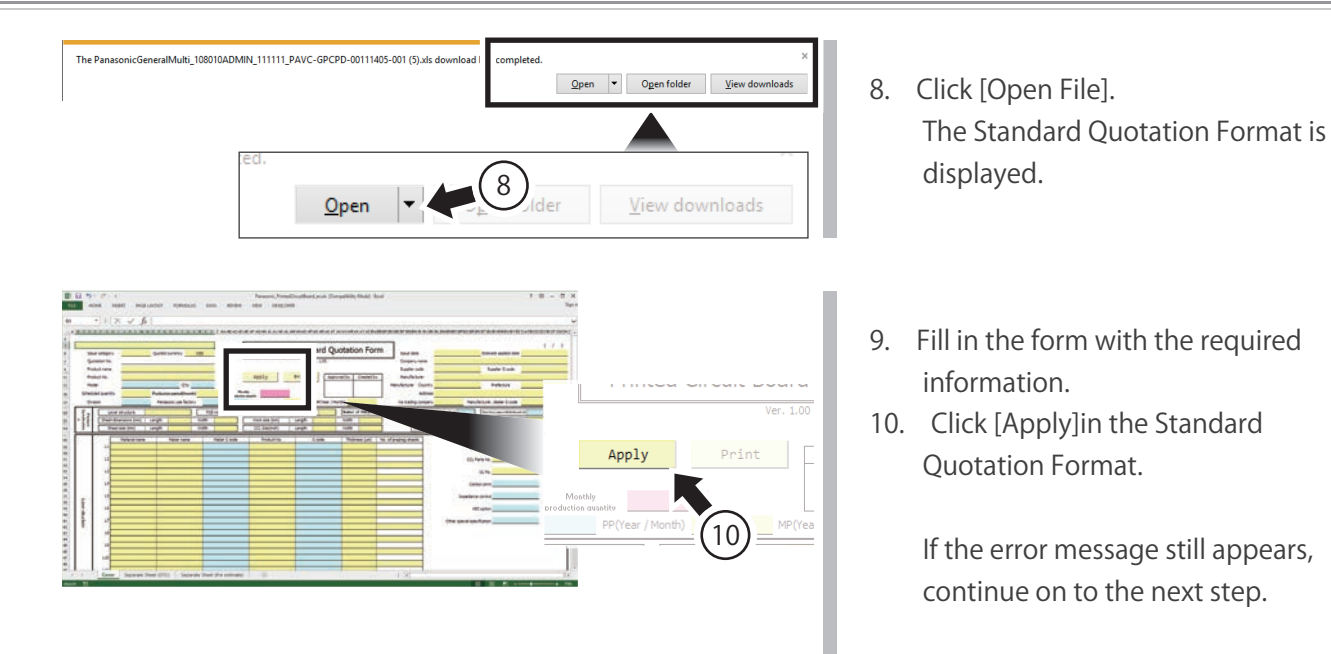

#### 3. The setting procedures described in the "e-ingBiz Preconfiguration Manual" were not properly carried out

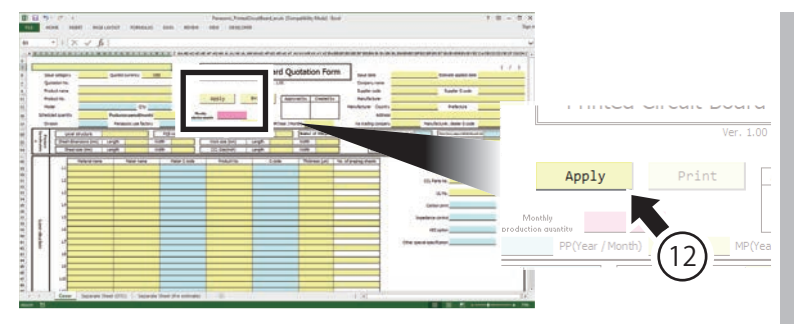

- 11. Reset the Internet options.Follow the procedures described in the following sections:
  - Setting the Compatibility View (p. 9)
  - Registering in the Trusted Site (p. 11)Setting the Protection Mode (p. 14)
- 12. Click [Apply]in the Standard Quotation Format.

# An error message was displayed when clicking the "Apply" button in the standard quotation form. (upon Supplier Trigger Function)

| 1.<br>fmor                                                                                                    | × 2.                                                                                                    | 3.                                                                                   |
|----------------------------------------------------------------------------------------------------|----------------------------------------------------------------------------------------------------|--------------------------------------------------------------------------------------|
| There is a possibility that $\mathbb R$ is not displayed, or a browser other than $\mathbb R$ is displayed Please close other browsers and use $\mathbb R$ | Errar X                                                                                                    | Error X                                                                              |
|                                                                                                    | There is a possibility that this Quotation has not been acquired normality.<br>Please re-download from "Supplier Triager Function Screen" or "RPQ Response List Screen". | PC setting may not be completed.<br>Please refer to PC setting manual and set it up. |
| Close                                                                                                    |                                                                                                    |                                                                                      |
| Trav                                                                                                    |                                                                                                    |                                                                                      |
| The prescribed screen of the e-ingBizzon system may not be open.<br>Please be sure to open "Suppler Treger Function Screen".                               |                                                                                                    |                                                                                      |
|                                                                                                    | l Close                                                                                                    | Close                                                                                |
| Ciose                                                                                                    |                                                                                                    | M                                                                                    |

There are 3 possible causes for this message to appear during the Supplier Trigger Function.

- 1. The applicable "Supplier Trigger Function" window is not displayed in IE11.
- 2. The Standard Quotation Format downloaded from the "Supplier Trigger Function" window is not being used.
- 3. The setting procedures described in the "e-ingBiz Preconfiguration Manual" were not properly carried out.

#### Error Handling Procedures:

#### 1. The applicable "Supplier Trigger Function" window is not displayed in IE11

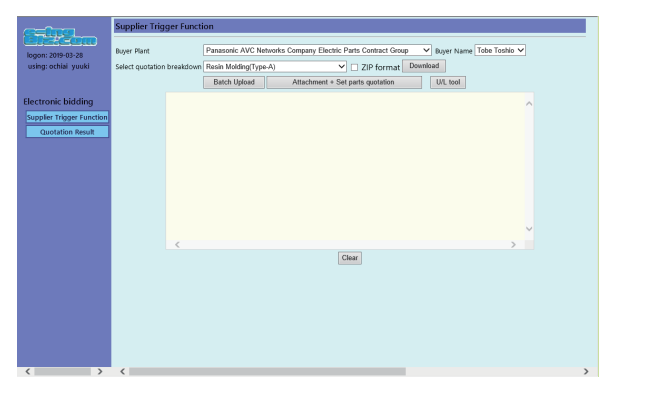

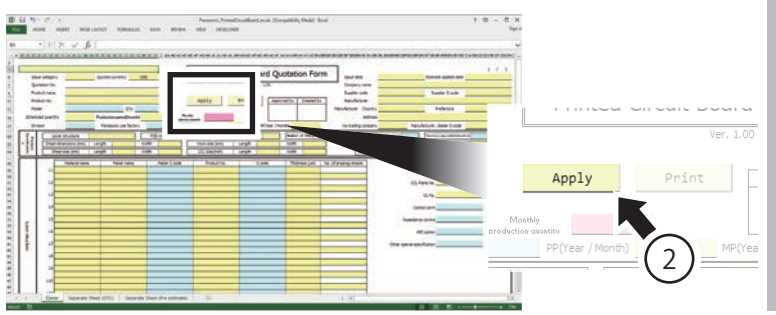

- 1. Display the "Supplier Trigger Function" window.
- 2. Click [Apply]in the Standard Quotation Format.

If the error message still appears, continue on to the next step.

#### 2. The Standard Quotation Format downloaded from the "Supplier Trigger Function" window is not being used.

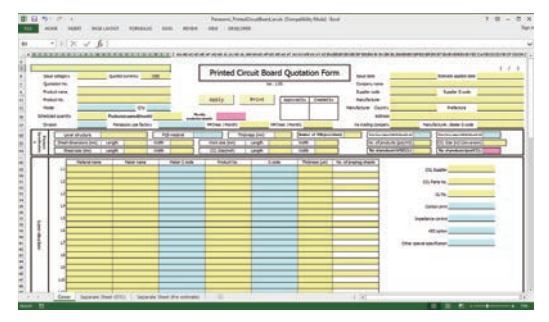

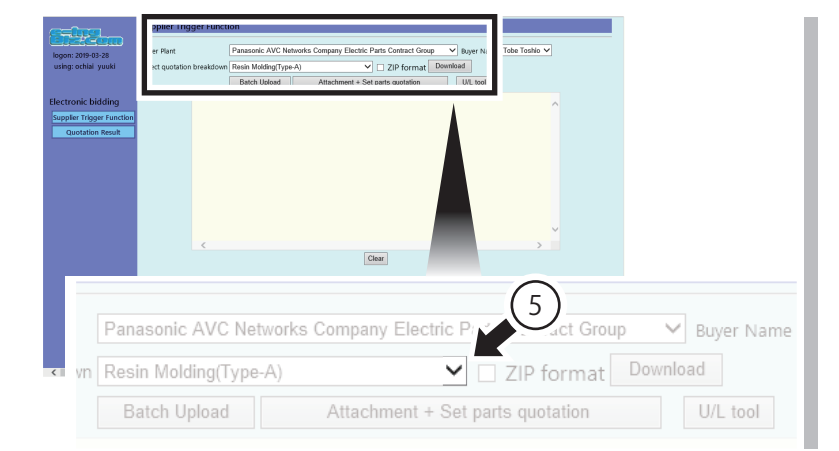

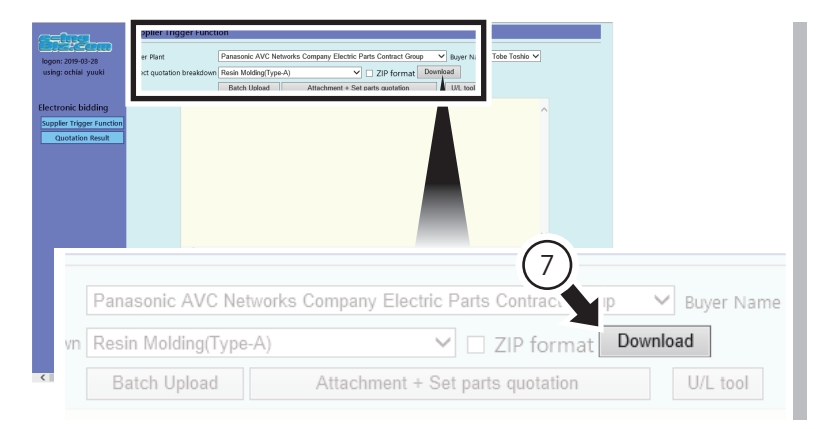

| want to open or save PanasonicGeneralMulti_108010ADMIN_111111_PAVC-GPCPD-00 | 111 j-001.xls from www7.e-ingbiz.com? ×<br>Qpen Save ▼ Cancel |
|-----------------------------------------------------------------------------|---------------------------------------------------------------|
| 01.xls frc 8                                                                | "7 e-ingbiz.com?<br>Save ▼ Cancel                             |
|                                                                             |                                                               |

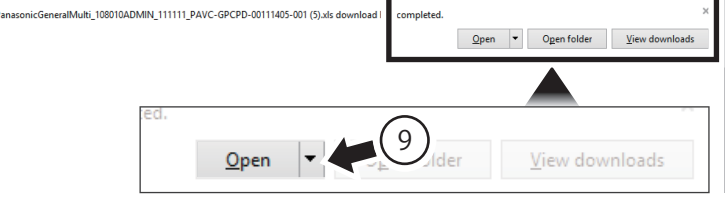

 Confirm that the Standard Quotation Format is the one that has been downloaded from the "Supplier Trigger Function" window.

If the Standard Quotation Format has been downloaded from the "Supplier Trigger Function" window, continue on to step 12.

- 4. Open the "Supplier Trigger Function" window.
- Click [~] in the "Select Quotation Details " field. A pull-down menu will appear.
- 6. Select the quotation from the pull-down menu.
- 7. Click [Download] in the"Select quotation breakdown".A confirmation message is displayed.

- Click [Save].
   A confirmation message is displayed.
- 9. Click [Open File]. The Standard Quotation Format is displayed.

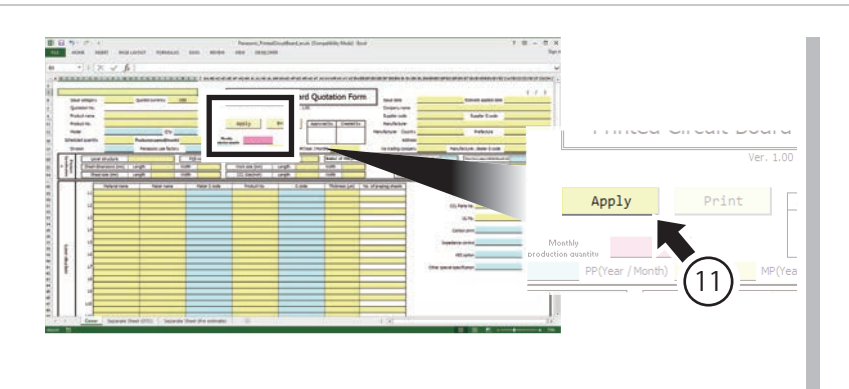

- 10. Fill in the form with required information.
- 11. Click [Apply]in the Standard Quotation Format.

If the error message still appears, continue on to the next step.

3. The setting procedures described in the "e-ingBiz Preconfiguration Manual" were not properly carried out.

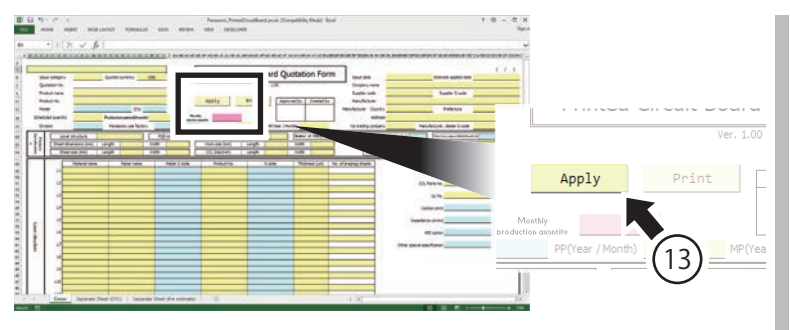

- 12. Reset the Internet options.Follow the procedures described in the following sections:
  - Setting the Compatibility View (p. 9)
  - ◆Registering in the Trusted Site (p. 11)
  - Setting the Protection Mode (p. 14)
- 13. Click [Apply]in the Standard Quotation Format.

# The message, "Specify folder." is displayed

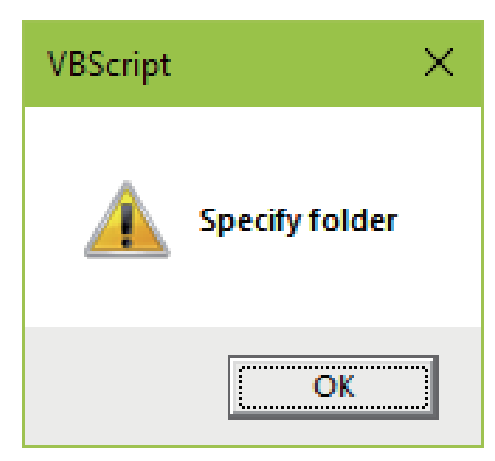

If you click [Browse] when selecting folders for designating all quotes at once through the Supplier Trigger Function, the above message may appear.

The Internet security setting procedures may not have been completed.

Set the Internet security by following the procedures described in " Setting the Internet Security" (p. 15).

# **Inquiry Contact**

If you need support regarding operation of the e-ingBiz.com system or if you have forgotten your password, please contact us via telephone or email at the following number/address after confirming the required information:

# Required Information

- Operation details
- Screen shot during the operation or when the error occurred
- Versions of Windows, IE and Microsoft Office

### Inquiry in Japanese: e-ingBiz.com System Help Desk

TEL: 0120-922-695E-Mail: helpdesk@e-ingbiz.comReception Hours: 09:00 - 12:00 noon, 13:00 - 17:00<br/>(except Saturdays, Sundays and statutory holidays)

### Inquiries in English: Centralized Contract System Help Desk

E-Mail : ccsys-support@ml.jp.panasonic.com Reception Hours: 09:00 - 11:45, 12:30 - 17:30 (except Saturdays, Sundays and public holidays)

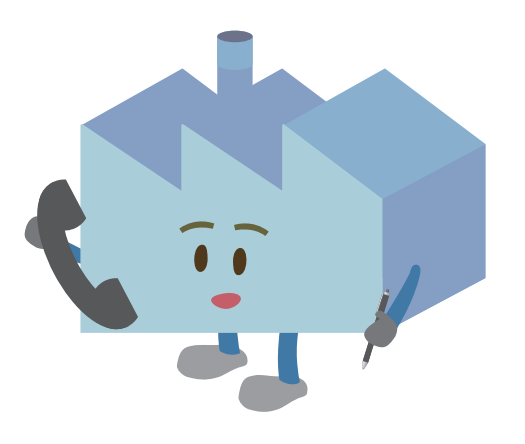